# 1.新規登録する

プリントパック<u>https://www.printpac.co.jp/</u>のHPで新規ユーザー登録をする (新規登録の方、今なら2000ポイントゲットできます)

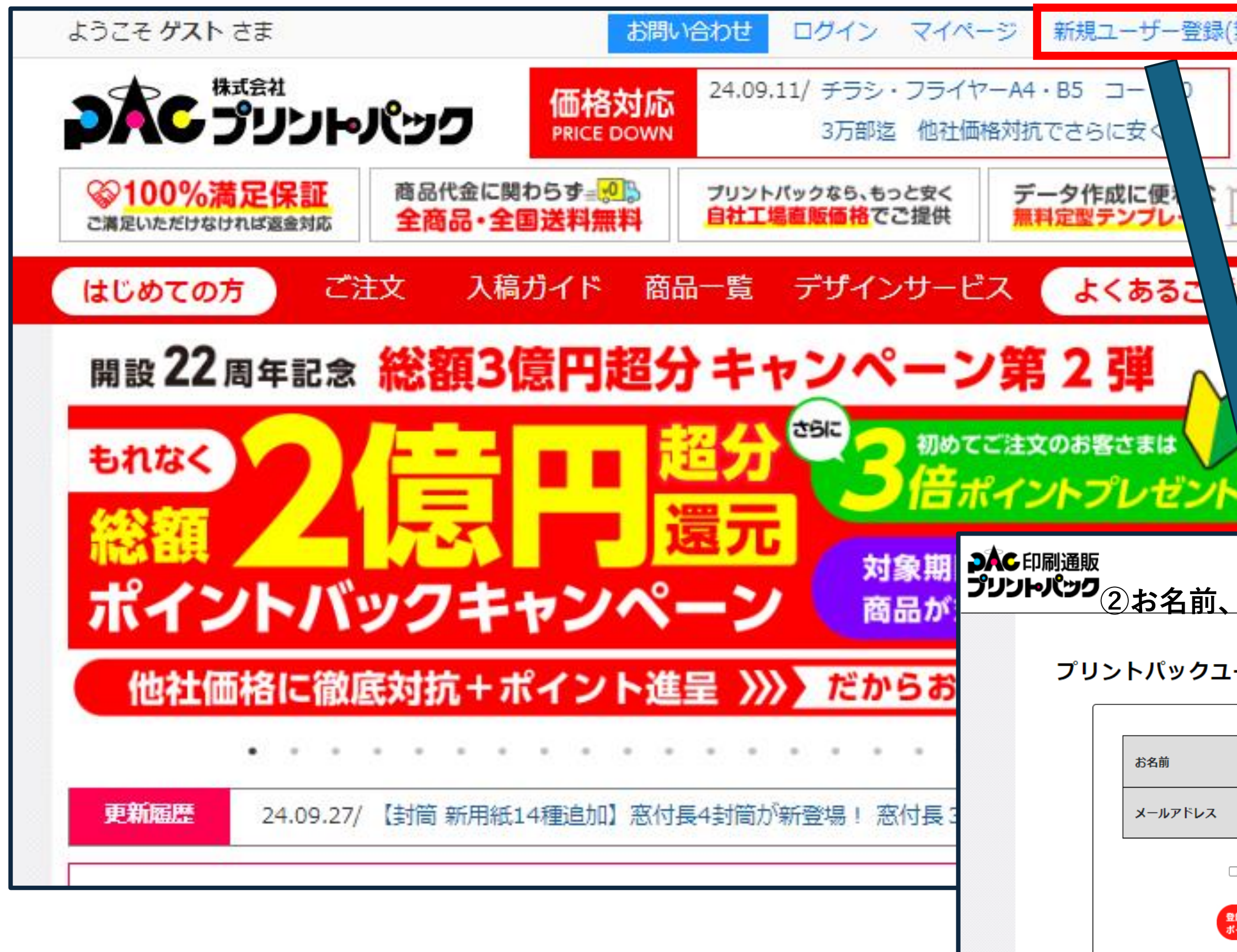

| (無料              | 運営会社                                     | 最新情報                         |
|------------------|------------------------------------------|------------------------------|
| )▶安<br>▶1(<br>サ- | -心価格保証<br>00%満足保証+コミ<br>イト内検索<br>おかげさまで、 | コミ価格検索                       |
| П                | 39,700,                                  | 000件超                        |
| 問                | データ入れ                                    | 高・再入稿                        |
|                  |                                          | 引東 雷部<br>時急便<br>当日日<br>ションショ |
| ×-               | _<br>_ルアドレス <sup>;</sup>                 | を入力し登録完了                     |
| Lーザ-             | 一新規登録                                    | 登録料無料<br>年会費無料               |
|                  | 印刷(姓)                                    | 太郎 (名)                       |
|                  |                                          |                              |
| 口個人情報            | <b>最の取り扱い・プライバシー規約(</b>                  | こ同意する                        |

## 2.登録を確認後「チラシ・フライヤー」 から商品を選択する

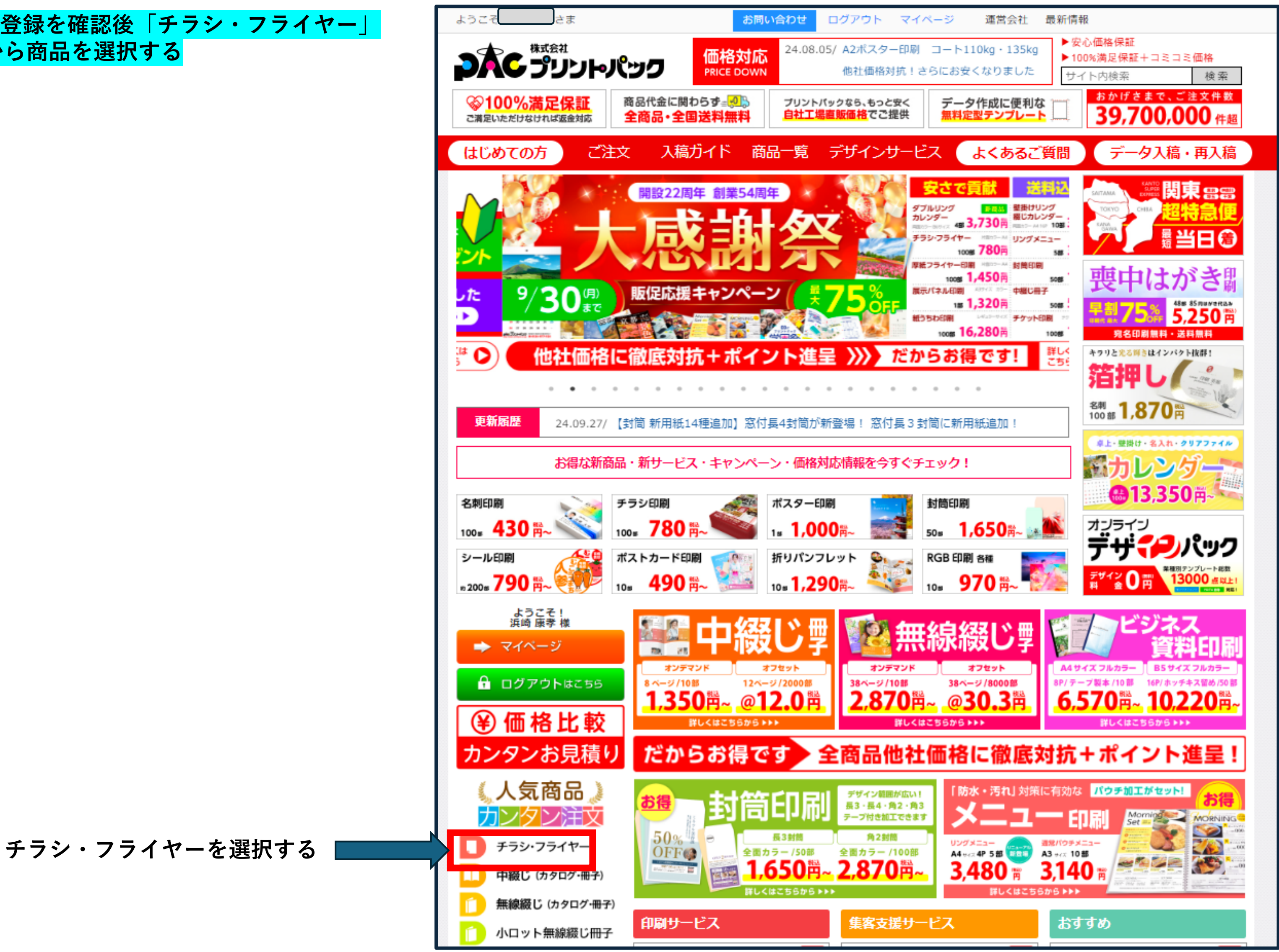

# 3.チラシの種類を選択する

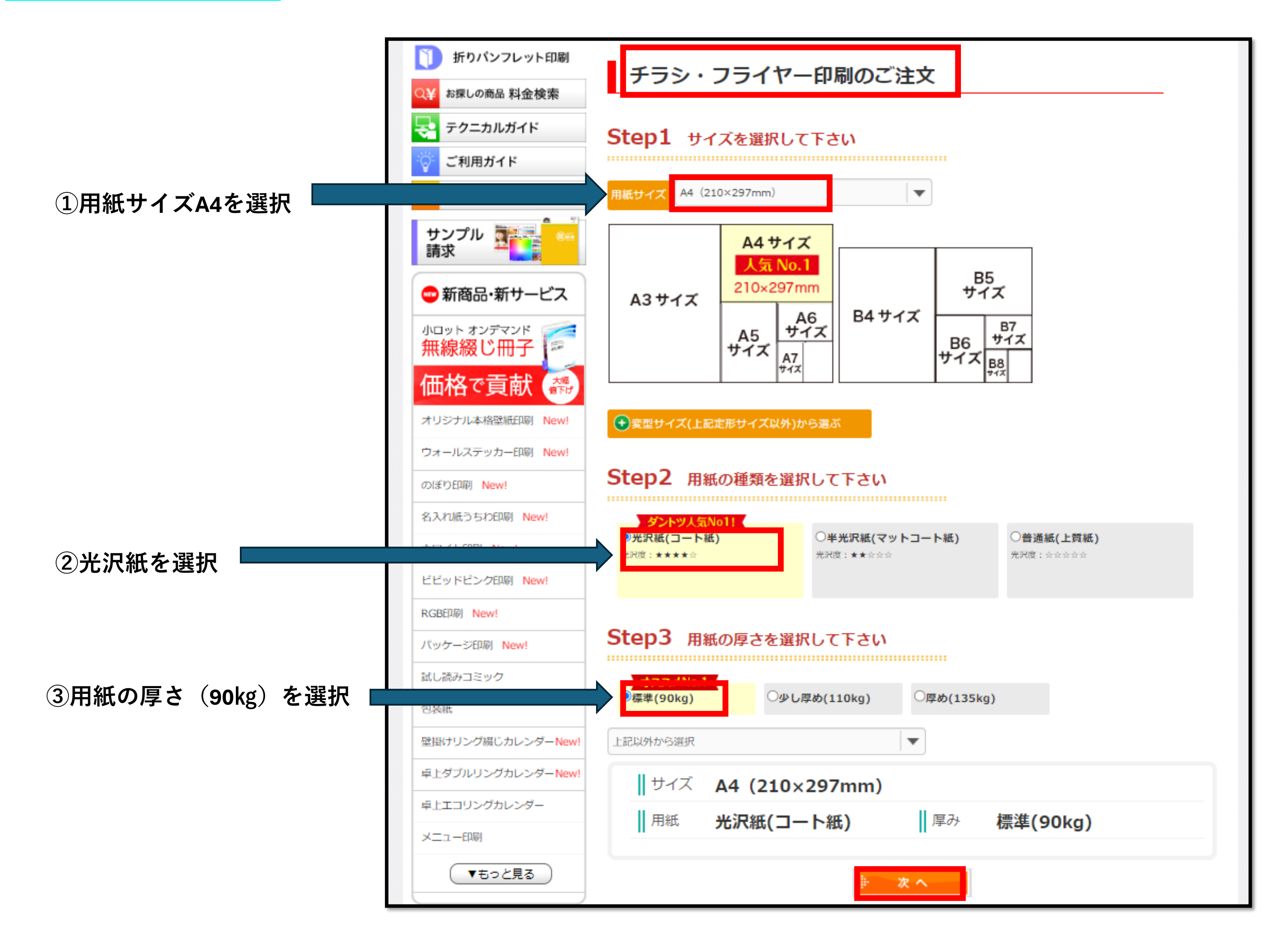

|                     |                         | <u></u>                                                                                                    |                                                                                                    |                                                                                                    |                                                                                                    |                                                           |                                                                                                    |
|---------------------|-------------------------|----------------------------------------------------------------------------------------------------|----------------------------------------------------------------------------------------------------|----------------------------------------------------------------------------------------------------|----------------------------------------------------------------------------------------------------|-----------------------------------------------------------|----------------------------------------------------------------------------------------------------|
| <mark>]を選択する</mark> | ÞÀ                      | チャッシュ                                                                                                    | ・パック 価格                                                                                                    | 24.08.05/ A2                                                                                                    | ポスター印刷 コート110k<br>辻価格対抗!さらにお安くな                                                                                                    | xg・135kg<br>▶ 100%満足<br>けました<br>サイト内検                     | 保証<br>保証+コミコミ価格<br>注案 検索                                                                                                    |
|                     | <mark>※1</mark><br>ご満足い | 00%満足保証                                                                                                    | 商品代金に関わらず=<br>全商品・全国送料                                                                                                    | ブリントバックな           無料         自社工場直販価                                                                                                    | 5、もっと安く<br>データ作<br><mark> 格</mark> でご提供<br>第料定型                                                                                                    | 成に便利な 二 おか                                                | )げさまで、ご注文件数<br>9,700,000 件超                                                                                                    |
|                     | はじめ                     | めての方 ご                                                                                                    | 【注文 入稿ガイド                                                                                                    | 商品一覧 デザ                                                                                                    | インサービス 🔒                                                                                                    | くあるご質問う                                                   | データ入稿・再入稿                                                                                                    |
|                     | 印刷通版                    |                                                                                                    | > カンタン注文 チラシ・フ<br>フライヤー                                                                                                    | ライヤー > 価格表                                                                                                    |                                                                                                    |                                                           |                                                                                                    |
|                     |                         |                                                                                                    | //////////////////////////////////////                                                                                                    | -1- VhJ                                                                                                    |                                                                                                    |                                                           |                                                                                                    |
|                     |                         | 用紙サイズ                                                                                                    | 44 (210×297mm)                                                                                                    | •                                                                                                    |                                                                                                    | 商品                                                        | ガイド                                                                                                    |
|                     |                         | 用紙の種類                                                                                                    | 光沢紙(コート紙)                                                                                                    | ▼ 用紙の厚さ                                                                                                    | 標準(90kg)                                                                                                    | <ul> <li>マ スキ</li> <li>○ スキ</li> <li>○ 色枝</li> </ul>      | キャニング<br>近・カラープルーフ                                                                                                    |
|                     |                         | 「希望の納朗コースをお選び<br>納朗コース                                                                                                    | びください                                                                                                    |                                                                                                    |                                                                                                    |                                                           | スプション                                                                                                    |
|                     |                         |                                                                                                    | ▼ 7営業日                                                                                                    |                                                                                                    |                                                                                                    |                                                           | ● 釣りご確認下さいます                                                                                                    |
| 安い/呂耒口を迭択/          | E                       | 一価均                                                                                                    | 4営業日<br>3営業日                                                                                                    | クオスと                                                                                                    | ご注文面                                                                                                    | 面へ進み                                                      | .≠ <b>オ</b>                                                                                                    |
|                     | _                       | • 1щ1 <b>с</b>                                                                                                    | 2営業日<br>1営業日                                                                                                    | 79900                                                                                                    |                                                                                                    | 国、「臣の」                                                    | 690                                                                                                    |
|                     |                         | 一剖                                                                                                    | 当日して、価格                                                                                                    | B改定(「値下げ」する<br>補に徹底対抗したうえ                                                                                                    | るものと一部「値上げ」<br>で、 <b>さらにポイント進</b>                                                                                                    | )を実施いたしました<br>呈 <b>!</b>                                  | •                                                                                                    |
|                     |                         |                                                                                                    | だからお得です                                                                                                    | 「!また、万一弊社より                                                                                                    | つ安い価格があればご相                                                                                                    | - ·<br>「談ください                                             |                                                                                                    |
|                     |                         |                                                                                                    |                                                                                                    |                                                                                                    |                                                                                                    |                                                           |                                                                                                    |
|                     |                         | 4                                                                                                    | こつ折り、三つ折り、ミシン、P                                                                                                    | P貼りなど ※加工の種類<br>※加工オプシ                                                                                                    | によって、対応サイズが異なりま<br>ョンをご利用の際は                                                                                                    | す。                                                        | 1 Office データ                                                                                                    |
|                     | A                       | 4 🚺                                                                                                    | ニつ新り、三つ新り、ミシン、P<br>各種加工を追加                                                                                                    | Philoaと **加工の種類<br>できます!                                                                                                    | によって、対応サイズが異なりま<br>ョンをご利用の際は<br>基本1営業日追加となります                                                                                                    | す。<br>受付締切時間<br>について                                      | Coffice データ<br>の注意点                                                                                                    |
|                     |                         | 4 ①①                                                                                                    | ニつ新り、三つ新り、ミシン、P<br>各種加工を追加<br>1,000円以                                                                                                    | <sup>PRBDなど</sup><br>できます!<br>************************************                                                                                                    |                                                                                                    | で、<br>ひ 受付締切時間<br>について<br>1か所まで)                          | Office データ<br>の注意点                                                                                                    |
|                     |                         | 4 ①①<br>5品金額<br>商品内容                                                                                                    | ニつ新り、ミン新り、ミシン、P<br>各種加工を追加<br>1,000円以<br>サイズ A4(210                                                                                                    | <sup>PKDなど</sup> <sup>※加工の種類</sup><br>できます!<br>下でも送料<br>(×297mm)                                                                                                    | によって、対応サイズが異なりま<br>コンをご利用の際は<br>基本1営業日追加となります<br>は<br>第二次で、対応サイズが異なります<br>「本本1営業日追加となります<br>「本本1営業日追加となります<br>「本本1営業日追加となります<br>「本本1営業日追加となります<br>「本本1営業日追加となります<br>「本本1営業日追加となります<br>「本本1営業日追加となります<br>「本本1営業日追加となります<br>「本本1営業日追加となります<br>「本本1営業日                                                                                                    | す。<br>ひ 受付締切時間<br>について<br>1 か所まで)<br>低) 厚。                | ♪ 標準(90kg)                                                                                                    |
|                     |                         | 4 (1)(1)(1)(1)(1)(1)(1)(1)(1)(1)(1)(1)(1)(                                                                                                    | こつ新り、ミン新り、ミシン、P<br>各種加工を追加<br>1,000円以<br>サイズ A4 (210                                                                                                    | <sup>PP貼りなど</sup> できます! <sup>*加工の種類</sup><br>* <sup>加工オプシ</sup><br>下でも送米<br>0×297mm)                                                                                                    | によって、対応サイズが異なりま<br>コンをご利用の際は<br>基本1営業日追加となります<br><b>学無料(全国</b><br>用紙光沢紙(コート系<br><b>7営業日</b><br>以内発送<br>日面40                                                                                                    | す。<br>ピ 受付締切時間<br>について<br>1 か所まで)<br>低) 厚。<br><u>表</u> 4色 | Office データ<br>の注意点<br>································                                                                                                    |
|                     |                         | 4<br>5<br>5<br>6<br>6<br>6<br>6<br>6<br>6<br>7<br>7<br>7<br>7<br>7<br>7<br>7<br>7<br>7<br>7<br>7<br>7                                                                                                    | こつ新り、ミン新り、ミシン、P<br>各種加工を追加<br>1,000円以<br>サイズ A4 (210<br>片面1色                                                                                                    | Philoaz<br>できます! ************************************                                                                                                    | によって、対応サイズが異なりま<br>コンをご利用の際は<br>基本1営業日追加となります<br><b>学無業料(全国</b><br>用紙 光沢紙(コート系<br>7 営業日<br>以内発送<br>片面4色                                                                                                    | で。<br>受付締切時間<br>たついて                                      | Office データ<br>の注意点<br>使準(90kg)<br><del>ちう少し早く</del><br>最短納期 ><br>両面4色                                                                                                    |
|                     |                         | 4                                                                                                    | こつ新り、ミン新り、ミシン、P<br>各種加工を追加<br>1,000円以<br>サイズ A4 (210                                                                                                    | Philipaと<br>できます! **加工の種類<br>加工オブシ<br>下でも送米<br>D×297mm)<br>両面1色<br>し<br>(1,890円税込)                                                                                                    | によって、対応サイズが異なりま<br>コンをご利用の際は<br>基本1営業日追加となります<br><b> う無用料(全国</b><br>用紙 光沢紙(コート条<br>7営業日<br>以内発送<br>片面4色<br>「」」<br>(1,110円 税込)                                                                                                    | す。<br>またついて                                               | Office データ<br>の注意点<br>か 標準(90kg)<br>ちう少し早く<br>最短納期 )<br>両面4色<br>(2,280円 税込)                                                                                                    |
|                     |                         | 4                                                                                                    | こつ新り、ミン新り、ミシン、P<br>各種加工を追加<br>り<br>ローズ A4 (210<br>片面1色<br>(1,000円 税込)<br>628円(税抜)<br>(690円 税込)                                                                                                    | ア貼りなどできます!       **加エの種類         できます!       **加エオブシ         下でも送米       (1,800円 税込)         1,373円(税抜)       (1,510円 税込)                                                                                                    | によって、対応サイズが異なりま<br>コンをご利用の際は<br>基本1営業日追加となります<br><b>注無料(全国</b><br>用紙 光沢紙(コート系<br>了営業日<br>以内発送<br>片面4色<br>し<br>(1,110円 税込)<br>710円(税抜)<br>(780円 税込)                                                                                                    |                                                           | Office データ<br>の注意点<br>使達(90kg)<br><del>     ちう少し早くご<br/>最短納期 )</del><br>岡面4色<br>(2,280円 税込)<br>1,655円(税抜)<br>(1,820円 税込)                                                                                                    |
|                     |                         | 4<br>方品金額<br>商品内容<br>創期<br>200部                                                                                                    | こつ新り、ミンボり、ミシン、P<br>各種加工を追加<br>1,000円以<br>サイズ A4 (210<br>片面1色<br>(1,000円税込)<br>628円(税抜)<br>(600円税込)<br>(1,240円税込)<br>900円(税抜)                                                                                                    | Philip など<br>できます! **加エオブシ **加エオブシ **加エオガリ **加エオガリ * | によって、対応サイズが異なりま<br>コンをご利用の際は<br>基本1営業日追加となります 日本1営業日追加となります 日本1営業日追加となります 日本1営業日通加となります 日本1営業日 日本1営業日 日本1 日本1 日本1 日本1 日本1 日本1 日本1 日本1 日本1 日本1 日本1 日本1 日本1 日本1 日本1 日本1 日本1 日本1 日本1 日本1 日本1 日本1 日本1 日本1 日本1 日本1 日本1 日本1 日本1 日本1 <p日本1< p=""> <p日本1< p=""> &lt;</p日本1<></p日本1<>                                                                                                    |                                                           | Office データ<br>の注意点     Office データ     O注意点     Compared and a compared and a compared and a |
|                     |                         | 4 (1)(1)(1)(1)(1)(1)(1)(1)(1)(1)(1)(1)(1)(                                                                                                    | こつ新り、ミンボり、ミシン、P<br>各種加工を追加<br>1,000円以<br>サイズ A4 (210<br>ド面1色<br>(1,000円税込)<br>628円(税抜)<br>(690円税込)<br>(1,240円税込)<br>900円(税抜)<br>(990円税払)<br>(1,610円税込)<br>1 1 5 4 ((515))                                                                                                    | Philoaz<br>できます!<br>************************************                                                                                                    | によって、対応サイズが異なりま<br>コンをご利用の際は<br>基本1営業日追加となります<br>日本1営業日追加となります<br>日本、光沢紙(コート条<br>ア営業日<br>ア以内発送<br>ド面4色<br>「「」」<br>(1,110円税込)<br>710円(税抜)<br>(780円税込)<br>(1,20円税込)<br>(1,20円税込)<br>(1,20円税込)<br>(1,20円税込)<br>(1,20円税込)<br>(1,20円税込)<br>(1,20円税込)<br>(1,20円税込)<br>(1,20円税込)<br>(1,20円税込)<br>(1,20円税込)<br>(1,20円税込)<br>(1,20円税込)<br>(1,20円税込)<br>(1,20円税込)                                                                                                    |                                                           | Office データ<br>の注意点     Office データ     O注意点     Compared and a compared and a compared and a |
|                     |                         | 4 ()()()()()()()()()()()()()()()()()()()                                                                                                    | こつ新り、ミン新り、ミシン、P<br>各種加工を追加<br>リーイズ A4 (210<br>サイズ A4 (210<br>ド面1色<br>(1,000円税込)<br>628円(税抜)<br>(690円税込)<br>(690円税込)<br>(1,240円税込)<br>1,164円(税抜)<br>(1,280円税込)                                                                                                    | Philipaとできます! **加工の種類<br>できます! **加工オブシ<br>(できます! **加工オブシ<br>(加工オブシ<br>(加工オブシ<br>(加工オブシ<br>(加工オブシ)<br>(1,297mm)                                                                                                    | によって、対応サイズが異なりま<br>コンをご利用の際は<br>基本1営業日追加となります<br>日本1営業日追加となります<br>日本、米沢紙(コート系<br>て 営業日<br>「一一一一<br>て 営業日<br>「一一一一<br>「一一一一一<br>「一一一一<br>「一一一一<br>「一一一一<br>「一一一一<br>「一一一一<br>「一一一一<br>「一一一<br>「一一一<br>「一一一<br>「一一<br>「一一<br>「一一<br>「一一<br>「一一<br>「一<br>「一<br>「一<br>「一<br>「一<br>「一<br>「一<br>「一<br>「一<br>「一<br>「一<br>「一<br>「一<br>「一<br>「一<br>「一<br>「一<br>「一<br>「一<br>「一<br>「一<br>「一<br>「」<br>「<br>「<br>「」<br>「<br>「」<br>「<br>「」<br>「<br>「」<br>「<br>「<br>「」<br>「<br>「」<br>「<br>「」<br>「<br>「」<br>「<br>「」<br>「<br>「」<br>「」<br>「<br>「」<br>「」<br>「」<br>「」<br>「」<br>「」<br>「<br>「」<br>「<br>「」<br>「」<br>「<br>「」<br>「<br>「<br>「」<br>「<br>「<br>「」<br>「<br>「」<br>「<br>「」<br>「<br>「」<br>「<br>「」<br>「<br>「」<br>「<br>「」<br>「<br>「<br>「」<br>「<br>「<br>」<br>「<br>「<br>」<br>」<br>」<br>」<br>「<br>」<br>」<br>「<br>」<br>」<br>」<br>」<br>」<br>」<br>」<br>」<br>」<br>」<br>」<br>」<br>」<br>」<br>」<br>」<br>」<br>」<br>」<br>」<br>」<br>」<br>」<br>」<br>」<br>」<br>」<br>」<br>」<br>」<br>」<br>」<br>」<br>」<br>」<br>」<br>」<br>」<br>」<br>」<br>」<br>」<br>」<br>二<br>」<br>」<br>二<br>二<br>」<br>二<br>二<br>二<br>二<br>二<br>二<br>二<br>二<br>二<br>二<br>二<br>二<br>二<br>二<br>二<br>二<br>二<br>二<br>二<br>二<br>二<br>二<br>二<br>二<br>二<br>二<br>二<br>二<br>二<br>二<br>二<br>二<br>二<br>二<br>二<br>二<br>二<br>二<br>二<br>二<br>二<br>二<br>二<br>二<br>二<br>二<br>二<br>二                                                                                                    |                                                           |                                                                                                    |
|                     |                         | 4 (1)(1)(1)(1)(1)(1)(1)(1)(1)(1)(1)(1)(1)(                                                                                                    | こう折り、ミラ折り、ミシン、P   各種加工を追加   1,000円以   サイズ A4 (210   サイズ A4 (210   ド面1色   (1,000円税込)   628円(税抜)   (690円税込)   (1,240円税込)   (1,240円税込)   (1,280円税込)   (1,280円税込)   (1,590円税込)   (1,590円税込)                                                                                                    | Philip など<br>できます! ※加エオブジ<br>※加エオブジ<br>第<br>(1,800円税込)<br>1,373円(税抜)<br>(1,510円税込)<br>1,719円(税抜)<br>(1,800円税込)<br>1,719円(税抜)<br>(1,800円税込)<br>2,064円(税抜)<br>(2,270円税込)<br>2,064円(税抜)<br>(2,270円税込)<br>2,273円(税抜)<br>(2,500円税込)                                                                                                    | によって、対応サイズが異なりま<br>コンをご利用の際は<br>基本1営業日違加となります<br>日本1営業日違加となります<br>日本には、「一一ト系<br>て、営業日<br>「一一ト系<br>て、営業日<br>「一一ト系<br>て、「一一ト系<br>て、「、「一一ト系<br>て、「一一ト系<br>て、「一一ト系<br>て、「一一ト系<br>て、「一一ト系<br>て、「一一ト系<br>て、「一一ト系<br>て、「一一ト系<br>て、「一一ト系<br>て、「一一ト系<br>て、「一一ト系<br>て、「一一ト系<br>て、「一一ト系<br>て、「」<br>て、「」<br>て、「」<br>て、「」<br>て、「」<br>て、「」<br>て、「」<br>て、「」<br>て、「」<br>て、「」<br>て、「」<br>て、「」<br>て、<br>て、<br>「、<br>て、                                                                                                    |                                                           | Office データ<br>の注意点           ・ 標準(90kg)           ・ 標準(90kg)           ・ 信筆(90kg)           ・ 信筆(90kg)           ・ 信筆(90kg)           ・ 信           ・ 信 </td                                                                                                    |
|                     |                         | 4 (いい)<br>あのののでののでのでのでのでのでのでのでのでのでのでのでのでのでのでのでのでの                                                                                                    | Comparison (1,000円以)     Def (1,000円以)     Def (1,000円税込)     Comparison (1,000円税込)     Comp 税込)     Comp 税L)     Comp 税L)     Comp 税L)     C                                                                                                    | Philip など<br>できます! **加エオブシ<br>下でも送休<br>アドでも送休<br>アドでも送休<br>アドでも送休<br>アドでも送休<br>アドでも送休<br>アドでも送休<br>アドでも送休<br>アドでも送休<br>アドでも送休<br>の<br>「<br>「<br>「<br>「<br>「<br>「<br>「<br>「<br>「                                                                                                    | によって、対応サイズが異なりま<br>コンをご利用の際は<br>基本1営業日追加となります<br>日本1営業日追加となります<br>日本1営業日追加となります<br>日本1営業日追加となります<br>日本1営業日追加となります<br>日本1営業日<br>日本1営業日<br>日本1営業日<br>日本1営業日<br>日本1営業日<br>日本1営業日<br>日本1営業日<br>日本1営業日<br>日本1営業日<br>日本1営業日<br>日本1営業日<br>日本1営業日<br>日本1営業日<br>日本1営業日<br>日本1営業日<br>日本1<br>日本1営業日<br>日本1<br>日本1                                                                                                    |                                                           | Office データ<br>の注意点           ・ 標準(90kg)           ・ 標準(90kg)           ・ 「「」」」           ・ 「」」」           ・ 「」」」           ・ 「」」」           ・ 「」」」           ・ 「」」」           ・ 「」」」           ・ 「」」」           ・ 「」」」           ・ 「」」」」           ・ 「」」」」           ・ 「」」」」           ・ 「」」」」           ・ 「」」」」           ・ 「」」」」           ・ 「」」」」           ・ 「」」」」           ・ 「」」」」           ・ 「」」」」           ・ 「」」」」           ・ 「」」」」           ・ 「」」」」           ・ 「」」」」           ・ 「」」」」           ・ 「」」」」           ・ 「」」」」           ・ 「」」」」           ・ 「」」」」           ・ 「」」」」           ・ 「」」」」           ・ 「」」」」           ・ 「」」」」           ・ 「」」」」           ・ 「」」」           ・ 「」」」           ・ 「」」」           ・ 「」」」           ・ 「」」」           ・ 「」」」           ・ 「」」」           ・ 「」」」           ・ 「」」」           ・ 「」」」           ・                                                                                                    |
|                     |                         | 4 ()()()()()()()()()()()()()()()()()()()                                                                                                    | こう新り、ミラ新り、ミシン、P   各種加工を追加   1,000円以   サイズ A4 (210   サイズ A4 (210   片面1色   「   月面1色   (1,000円 税込)   (1,000円 税込)   (1,240円 税込)   (1,240円 税込)   (1,610円 税込)   (1,610円 税込)   (1,240円 税込)   (1,240円 税込)   (1,500円 税込)   (1,500円 税込)   (1,500円 税込)   (1,500円 税込)   (1,500円 税込)   (1,500円 税込)   (2,370円 税込)   (1,890円 税込)   (2,520円 税込)                                                                                                    | Philip など<br>できます! ************************************                                                                                                    | ままって、対応サイズが異なりますシをご利用の際は本1営業日追加となります日紙 光沢紙(コート条ア営業日ア営業日「前4色「前4色「前4色「前4色「前4色「前4色「前4色「前40円 税込)710円(税抜)(780円 税込)1,019円(税抜)(1,10円 税込)1,319円(税抜)(1,450円 税込)1,510円(税抜)(1,660円 税込)(2,210円 税込)(1,660円 税込)(1,860円 税込)(1,860円 税込)(1,860円 税込)(1,860円 税込)(1,860円 税込)(1,860円 税込)(1,860円 税込)(1,860円 税込)(2,700円 税込)                                                                                                    |                                                           | Office データ<br>の注意点           ・標準(90kg)           もう少し早く<br>最短納期 >           東短納期 >           ● 両面4色           ● □ □ □           ● ○ □ □           ● ○ □ □           ● ○ □ □           ● ○ □ □           ● ○ □ □           ● ○ □ □           ● ○ □ □           ● ○ □ □           ● ○ □ □           ● ○ □ □           ● ○ □ □           ● ○ □ □           ● ○ □ □           ● ○ □ □           ● ○ □ □           ● ○ □ □           ● ○ □ □           ● ○ □ □           ● ○ □ □           ● ○ □ □           ● ○ □ □           ● ○ □ □           ● ○ □ □           ● ○ □ □           ● ○ □ □           ● ○ □ □           ● ○ □ □           ● ○ □ □           ● ○ □ □           ● ○ □ □           ● ○ □ □           ● ○ □ □           ● ○ □ □           ● ○ □ □           ● ○ □ □           ● ○ □ □           ● ○ □ □           ● ○ □ □           ● ○ □ □           ● ○ □ □      <                                                                                                    |
|                     |                         | 4 (いい)<br>あのな (ない)<br>あのな (ない)<br>あのな (ない)<br>たいし (ない)<br>うののが (いい)<br>うののが (いい)<br>ういのが (いい)<br>ういのが (いい)<br>ういのか (いい)<br>ういのか (いい)<br>ついのか (いい)<br>ついのか (いい)<br>ついのか (いい)<br>ついのか (いい)<br>ついのか (いい)<br>ついのか (いい)<br>ついのか (いい)<br>ついのか (いい)<br>ついのか (いい)<br>ついのか (いい)<br>ついのか (いい)<br>ついのか (いい)<br>ついのか (いい)<br>ついのか (いい)<br>ついのか (いい)<br>ついのか (いい)<br>ついのか (いい)<br>ついのか (いい)<br>ついのいの | こう新り、ミンチア   各種加工を追加   1,000円以   サイズ A4 (210   サイズ A4 (210   ド面1色   「日田田田田田田田田田田田田田田田田田田田田田田田田田田田田田田田田田田田田                                                                                                    | Philip など<br>できます! ************************************                                                                                                    |                                                                                                    |                                                           | Office データ<br>の注意点           ・標準(90kg)           ・           ・           ・           ・           ・           ・           ・           ・           ・           ・           ・           ・           ・           ・           ・           ・           ・           ・           ・           ・           ・           ・           ・           ・           ・           ・           ・           ・           ・           ・           ・           ・           ・           ・           ・           ・           ・           ・           ・           ・           ・           ・           ・           ・           ・           ・           ・           ・           ・           ・           ・ <tr< td=""></tr<>                                                                                                    |
|                     |                         | 4       ()         b       ()         b       ()         b       ()         b       ()         b       ()         b       ()         b       ()         b       ()         b       ()         b       ()         b       ()         c       ()         c                                                                                                    | こう新り、ミンチア   各種加工を追加   1,000円以   サイズ A4 (210   サイズ A4 (210   サイズ A4 (210   サイズ A4 (210   ド面1色   「   「   月面1色   (1,000円税法)   (628円(税抜)   (690円税込)   (1,240円税込)   (1,240円税込)   (1,240円税込)   (1,240円税込)   (1,240円税込)   (1,240円税込)   (1,240円税込)   (1,240円税込)   (1,240円税込)   (1,250円税込)   (1,250円税込)   (1,590円税込)   (2,520円税込)   (2,520円税込)   (2,670円税込)   (2,670円税込)   (2,670円税込)   (2,670円税込)   (2,670円税込)   (2,670円税込)   (2,670円税込)                                                                                                    | Philip など<br>できます! **加エオブジ<br>下でも送休<br>か、297mm)      「<br>両面1色      「<br>「<br>」<br>「<br>「<br>「<br>「<br>「<br>」<br>「<br>」<br>「<br>」<br>「<br>」<br>」<br>「<br>「<br>」<br>「<br>」<br>「<br>」<br>」                                                                                                    | によって、対応サイズが異なります     シをご利用の際は     本本1営業目違加となります     「第業目違加となります     「第業目違加となります     「第業目違加となります     「「「「「「「「「」」」     「「」」」     「「」」」     「「」」」     「「」」」     「「」」」     「「」」」     「「」」」     「「」」」     「「」」」     「「」」」     「「」」」     「「」」」     「「」」」     「「」」」     「「」」」     「「」」」     「「」」」     「「」」」     「「」」」     「「」」」     「「」」」     「「」」」     「「」」」     「「」」」     「「」」」     「「」」」     「「」」」     「「」」」     「「」」」     「「」」」     「「」」」     「「」」」     「「」」」     「「」」     「「」」」     「「」」」     「「」」」     「「」」     「「」」     「「」」     「「」」     「「」」     「「」」     「「」」     「「」」     「「」」     「「」」     「「」」     「「」」     「「」」     「「」」     「「」」     「「」」     「「」」     「「」」     「「」」     「「」」     「「」」     「「」」     「「」」     「「」」     「「」」     「「」」     「「」」     「「」     「「」」     「「」」     「「」」     「「」」     「「」」     「「」     「「」」     「「」     「「」」     「「」     「「」」     「「」」     「「」」     「「」」     「「」     「」」     「「」」     「「」」     「「」」     「「」」     「「」」     「「」」     「「」」     「「」     「「」」     「「」」     「「」」     「「」」     「」     「」     「」     「」     「」」     「」     「」     「」     「」     「」     「」     「」     「」     「」     「」     「」     「」     「」     「」     「」     「」     「」     「」     「」     「」     「」     「」     「」     「」     「」     「」     「」     「」     「」     「」     「」     「」     「」     「」     「」     「」     「」     「」     「」     「」     「」     「」     「」     「」     「」     「」     「」     「」     「」     「」     「」     「」     「」     「」     「」     「」     「」     「」     「」     「」     「」     「」     「」     「」     「」     「」     「」     「」     「」     「」     「」     「」     「」     「」     「」     「」     「」     「」     「」     「」     「」     「」     「」     「」     「」     「」     「」     「」     「」     「」     「」     「」     「」     「」     「」     「」     「」     「」     「」     「」     「」     「」     「」     「」     「」     「」     「」     「」     「」     「」     「」     「」     「」     「」     「」     「」     「」     「」     「」     「」     「」     「」     「」     「」     「」     「」     「」     「」     「」     「」     「」     「」     「」     「」     「」     「」     「」     「」     「」     「」     「」     「」     「」     「」     「」     「」 |                                                           | Office データ<br>の注意点     Office データ     O注意点     Co注意点     Co注意点     Co注意     Co注意     Co注意     Co注意     Co注意     Co注意     Co注意     Co注意     Co注意     Co注意     Co注意     Coing     Coing |
|                     |                         | 4       ()         b       ()         b       ()         b       ()         b       ()         b       ()         b       ()         b       ()         b       ()         b       ()         b       ()         b       ()         b       ()         c       ()         c                                                                                                    | こう新り、ミンドア           各種加工を追加           1,000円以           サイズ A4 (210)           サイズ A4 (210)           サイズ A4 (210)           ド面1色           「           (1,000円税法)           628円(税抜)           (690円税法)           900円(税抜)           (1,240円税法)           1,164円(税抜)           (1,280円税込)           (1,280円税込)           (1,590円税込)           (1,590円税込)           (2,520円税込)           (2,520円税込) <td>Phillip などできます! **加エオクジャン できます! **加エオクジャン      下でも送休      「     「     「     「     「     「     「     「     「     「     「     「     「     「     「     「     「     「     「     「     「     「     「     「     「     「     「     「     「     「     「     「     「     「     「     「     「     「     「     「     「     「     「     「     「     「     「     「     「     「     「     「     「     「     「     「     「     「     「     「     「     「     「     「     「     「     「     「     「     「     「     「     「     「     「     「     「     「     「     「     「     「     「     「     「     「     「     「     「     「     「     「     「     「     「     「     「     「     「     「     「     「     「     「     「     「     「     「     「     「     「     「     「     「     「     「     「     「     「     「     「     「     「     「     「     「     「     「     「     「     「     「     「     「     「     「     「     「     「     「     「     「     「     「     「     「     「     「     「     「     「     「     「     「     「     「     「     「     「     「     「     「     「     「     「     「     「     「     「     「     「     「     「     「     「     「     「     「     「     「     「     「     「     「     「     「     「     「     「     「     「     「     「     「     「     「     「     「     「     「     「     「     「     「     「     「     「     「     「     「     「     「     「     「     「     「     「     「     「     「     「     「     「     「     「     「     「     「     「     「     「     「     「     「     「     「     「     「     「     「     「     「     「     「     「     「     「     「     「     「     「     」     「     「     「     「     「     「     「     「     「     「     「     「     「     「     「     「     「     「     「     「     「     「     「     「     「     「     「     「     「     「     「     「     「     「     「     「     「     「     「     「     「     「     「     「     「     「     「     「     「     「     「     「     「     「     「     「     「     「     「     「     「     「     「     「     「     「     「     「     「     「     「     「     「     「     「     「     「     「</td> <td></td> <td></td> <td>Office データ<br/>の注意点           ・標準(90kg)           もう少し早く           最短納期)           画面4色           ●           ●           ●           ●           ●           ●           ●           ●           ●           ●           ●           ●           ●           ●           ●           ●           ●           ●           ●           ●           ●           ●           ●           ●           ●           ●           ●           ●           ●           ●           ●           ●           ●           ●           ●           ●           ●           ●           ●           ●           ●           ●           ●           ●           ●           ●           ●           ●     &lt;</td> | Phillip などできます! **加エオクジャン できます! **加エオクジャン      下でも送休      「     「     「     「     「     「     「     「     「     「     「     「     「     「     「     「     「     「     「     「     「     「     「     「     「     「     「     「     「     「     「     「     「     「     「     「     「     「     「     「     「     「     「     「     「     「     「     「     「     「     「     「     「     「     「     「     「     「     「     「     「     「     「     「     「     「     「     「     「     「     「     「     「     「     「     「     「     「     「     「     「     「     「     「     「     「     「     「     「     「     「     「     「     「     「     「     「     「     「     「     「     「     「     「     「     「     「     「     「     「     「     「     「     「     「     「     「     「     「     「     「     「     「     「     「     「     「     「     「     「     「     「     「     「     「     「     「     「     「     「     「     「     「     「     「     「     「     「     「     「     「     「     「     「     「     「     「     「     「     「     「     「     「     「     「     「     「     「     「     「     「     「     「     「     「     「     「     「     「     「     「     「     「     「     「     「     「     「     「     「     「     「     「     「     「     「     「     「     「     「     「     「     「     「     「     「     「     「     「     「     「     「     「     「     「     「     「     「     「     「     「     「     「     「     「     「     「     「     「     「     「     「     「     「     「     「     「     「     「     「     「     「     「     「     「     「     「     「     「     「     「     」     「     「     「     「     「     「     「     「     「     「     「     「     「     「     「     「     「     「     「     「     「     「     「     「     「     「     「     「     「     「     「     「     「     「     「     「     「     「     「     「     「     「     「     「     「     「     「     「     「     「     「     「     「     「     「     「     「     「     「     「     「     「     「     「     「     「     「     「     「     「     「     「     「     「     「     「     「     「            |                                                                                                    |                                                           | Office データ<br>の注意点           ・標準(90kg)           もう少し早く           最短納期)           画面4色           ●           ●           ●           ●           ●           ●           ●           ●           ●           ●           ●           ●           ●           ●           ●           ●           ●           ●           ●           ●           ●           ●           ●           ●           ●           ●           ●           ●           ●           ●           ●           ●           ●           ●           ●           ●           ●           ●           ●           ●           ●           ●           ●           ●           ●           ●           ●           ●     <                                                                                                    |
|                     |                         | 4 (())<br>両品内容<br>商品内容<br>())<br>()<br>()<br>()<br>()<br>()<br>()<br>()<br>()<br>(                                                                                                    | こう新り、ミン新り、ミン・ア   各種加工を追加   1,000円以   サイズ A4 (210   サイズ A4 (210   第面1色   第面1色   (1,000円税法)   628円(税抜)   (690円税法)   628円(税抜)   (90円税法)   1,164円(税抜)   (1,200円税法)   1,164円(税抜)   (1,500円税法)   1,46円(税抜)   (1,500円税法)   1,719円(税抜)   (1,800円税法)   1,828円(税抜)   (2,520円税法)   1,828円(税抜)   (2,100円税法)   1,937円(税抜)   (2,500円税法)   2,046円(税抜)   (2,250円税法)                                                                                                    | Philip など<br>できます! ************************************                                                                                                    |                                                                                                    |                                                           | Office データ<br>の注意点           ・標準(90kg)           ・振準(90kg)           ・「「」」」           ・「」」」           ・「」」」           ・「」」」           ・「」」」           ・「」」」           ・「」」」           ・「」」」           ・「」」」」           ・「」」」」           ・「」」」」           ・「」」」」           ・「」」」」           ・「」」」」           ・「」」」」           ・「」」」」           ・「」」」」」           ・「」」」」」           ・「」」」」」           ・「」」」」」           ・「」」」」」           ・「」」」」」           ・「」」」」」           ・「」」」」」           ・「」」」」」           ・「」」」」」           ・「」」」」」           ・「」」」」」           ・「」」」」」           ・「」」」」」           ・「」」」」」           ・「」」」」」           ・「」」」」」           ・「」」」」           ・「」」」」」           ・「」」」」」」」           ・「」」」」」」」           ・「」」」」」」」」」           ・「」」」」」」」」           ・「」」」」」」」           ・「」」」」」」」」」           ・「」」」」」」」           ・「」」」」                                                                                                    |
| 価格の選切をする            |                         | 4 () () () () () () () () () () () () ()                                                                                                    | こう新り、ミンドア           各種加工を追加           1,000円以           サイズ A4 (210           サイズ A4 (210           サイズ A4 (210           ド面1色           「           「           (1,000円 税込)           (1,000円 税込)           (1,000円 税込)           (1,240円 税込)           (1,240円 税込)           (1,240円 税込)           (1,240円 税込)           (1,240円 税込)           (1,240円 税込)           (1,240円 税込)           (1,280円 税込)           (1,280円 税込)           (1,280円 税込)           (1,590円 税込)           (2,370円 税込)           (2,520円 税込)           (2,520円 税込)           (2,670円 税込)           (2,010円 税込)           (2,520円 税込)           (2,010円 税込)           (2,520円 税込)           (2,520円 税込)           (2,550円 税込)           (2,550円 税込)           (2,500円 税込)           (2,500円 税込)           (2,500円 税込)           (2,500円 税込)           (2,500円 税込)           (2,500円 税込)           (2,500円 税込)           (2,500円 税込)           (2,500円 税込)                                                                                                    | Philoxとできます! **加エオクジャンできます! **加エオクジャン できます! **加エオクジャン      F でも送休      「     「     「     「     「     「     「     「     「     「     「     「     「     「     「     「     「     「     「     「     「     「     「     「     「     「     「     「     「     「     「     「     「     「     「     「     「     「     「     「     「     「     「     「     「     「     「     「     「     「     「     「     「     「     「     「     「     「     「     「     「     「     「     「     「     「     「     「     「     「     「     「     「     「     「     「     「     「     「     「     「     「     「     「     「     「     「     「     「     「     「     「     「     「     「     「     「     「     「     「     「     「     「     「     「     「     「     「     「     「     「     「     「     「     「     「     「     「     「     「     「     「     「     「     「     「     「     「     「     「     「     「     「     「     「     「     「     「     「     「     「     「     「     「     「     「     「     「     「     「     「     「     「     「     「     「     「     「     「     「     「     「     「     「     「     「     「     「     「     「     「     「     「     「     「     「     「     「     「     「     「     「     「     「     「     「     「     「     「     「     「     「     「     「     「     「     「     「     「     「     「     「     「     「     「     「     「     「     「     「     「     「     「     「     「     「     「     「     「     「     「     「     「     「     「     「     「     「     「     「     「     「     「     「     「     「     「     「     「     「     「     「     「     「     「     「     「     「     「     「     「     「     「     「     「     「     「     「     「     「     「     「     「     「     「     「     「     「     「     「     「     「     「     「     「     「     「     「     「     「     「     「     「     「     「     「     「     「     「     「     「     「     「     「     「     「     「     「     「     「     「     「     「     「     「     「     「     「     「     「     「     「     「     「     「     「     「     「     「     「     「     「     「     「     「     「     「     「           |                                                                                                    |                                                           |                                                                                                    |
| rカラー・価格の選択をする       |                         | 4       ())         F       ()         ()       ()         ()       ()         ()       ()         ()       ()         ()       ()         ()       ()         ()       ()         ()       ()         ()       ()         ()       ()         ()       ()         ()       ()         ()       ()         ()       ()         ()       ()         ()       ()         ()       ()         ()       ()         ()       ()         ()       ()         ()       ()         ()       ()         ()       ()         ()       ()         ()       ()         ()       ()         ()       ()         ()       ()         ()       ()         ()       ()         ()       ()         ()       ()         ()       ()         ()       ()         ()       ()                                                                                                    | こう新り、ミンドア           各種加工を追加           1,000円以           サイズ A4 (210           サイズ A4 (210           上市市市           上市市市           上市市市           上市市市           上市市市           上市市市           上市市市           上市市市           上市市市           上市市市           上市市市           日市市           日市市           日市市           (1,000円(税抜)<br>(900円(税抜)<br>(900円(税抜))<br>(1,280円(税抜))<br>(1,280円(税払))           (1,280円税込)           (1,280円税込)           (1,280円税込)           (1,280円税込)           (1,590円税込)           (2,520円税込)           (2,520円税込)           (2,520円税込)           (2,520円税込)           (2,520円税込)           (2,530円税込)           (2,530円税込)           (2,530円税込)           (2,530円税込)           (2,50円税払)           (2,50円税払)           (2,50円税払)           (2,50円税払)           (2,50円税払)           (2,50円税払)           (2,50円税払)           (2,50円税払)           (2,50円税払)           (2,50円税払)           (2,50円税払                                                                                                    | Philotaと<br>できます! ************************************                                                                                                    |                                                                                                    |                                                           | Office データ<br>の注意点     Office データ     O注意点     Office データ     O注意点     Office データ     O注意点     O注意点     Oifendata     Oifendata     Oi |

# 注文内容をご確認の上、商品名を入力ください。

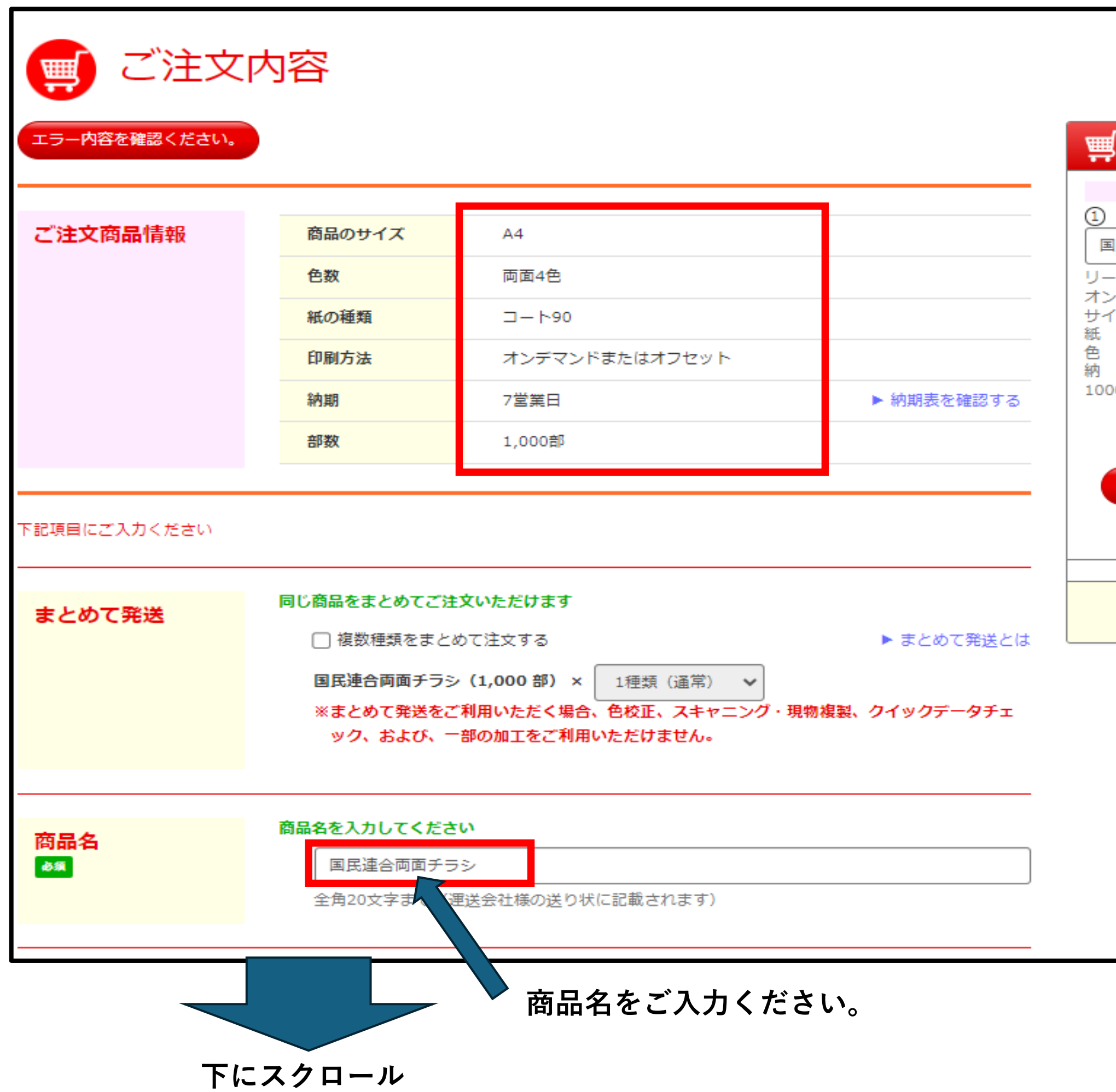

| <b>うべこ</b> 印刷通販<br>プリントパック                                               |  |
|--------------------------------------------------------------------------|--|
| , カート内の商品                                                                |  |
| 左記ご注文中の商品                                                                |  |
| 1民連合両面チラシ                                                                |  |
| -フレットチラシ<br>/デマンドまたはオフセット<br>/ズ:A4<br>種:コート90<br>数:両面4色<br>期:7営業日<br>)0部 |  |
| ¥3,410<br>取消                                                             |  |
| エラー内容を確認ください。                                                            |  |
| この商品を追加する                                                                |  |
| 合計 ¥3,410                                                                |  |
|                                                                          |  |
|                                                                          |  |

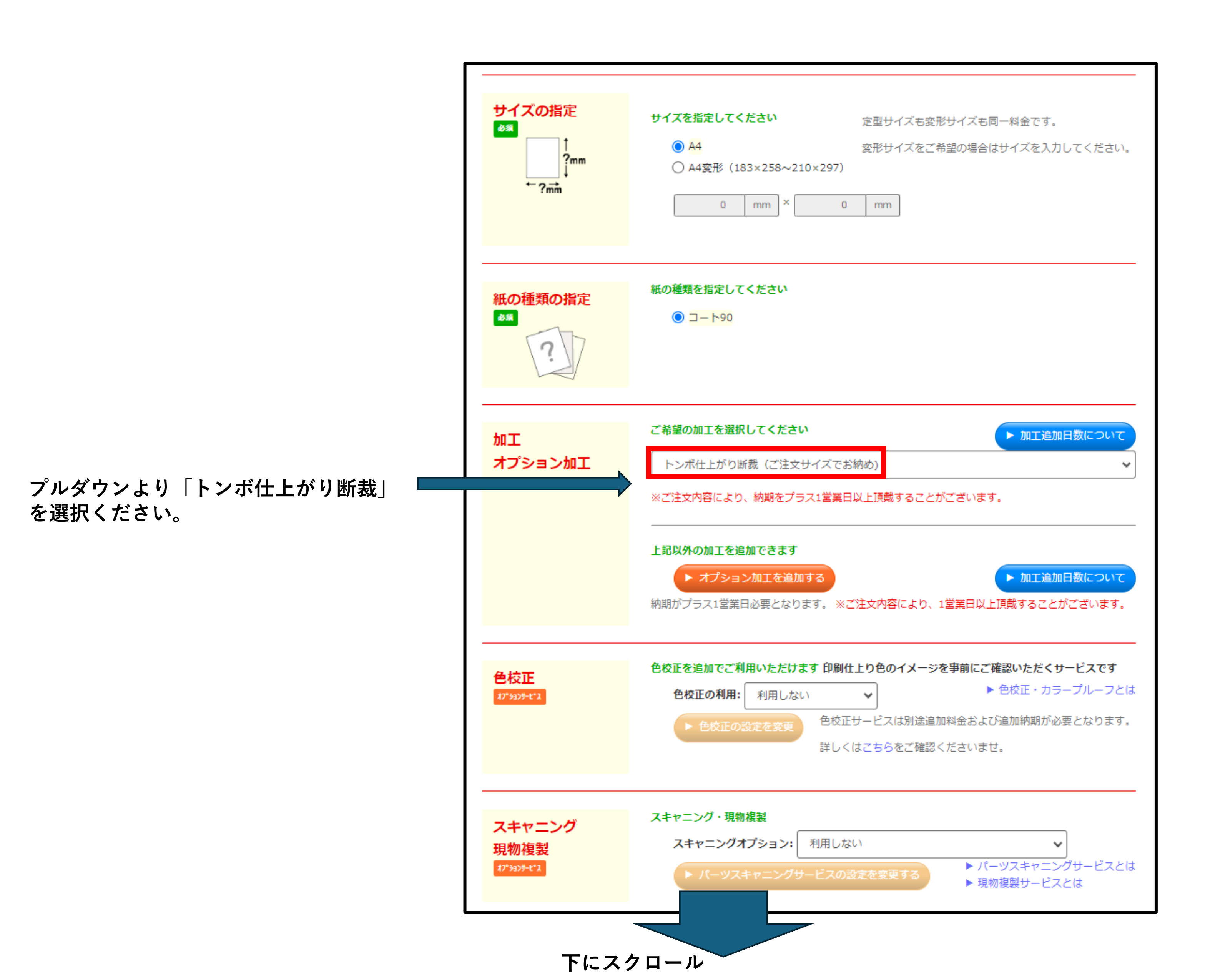

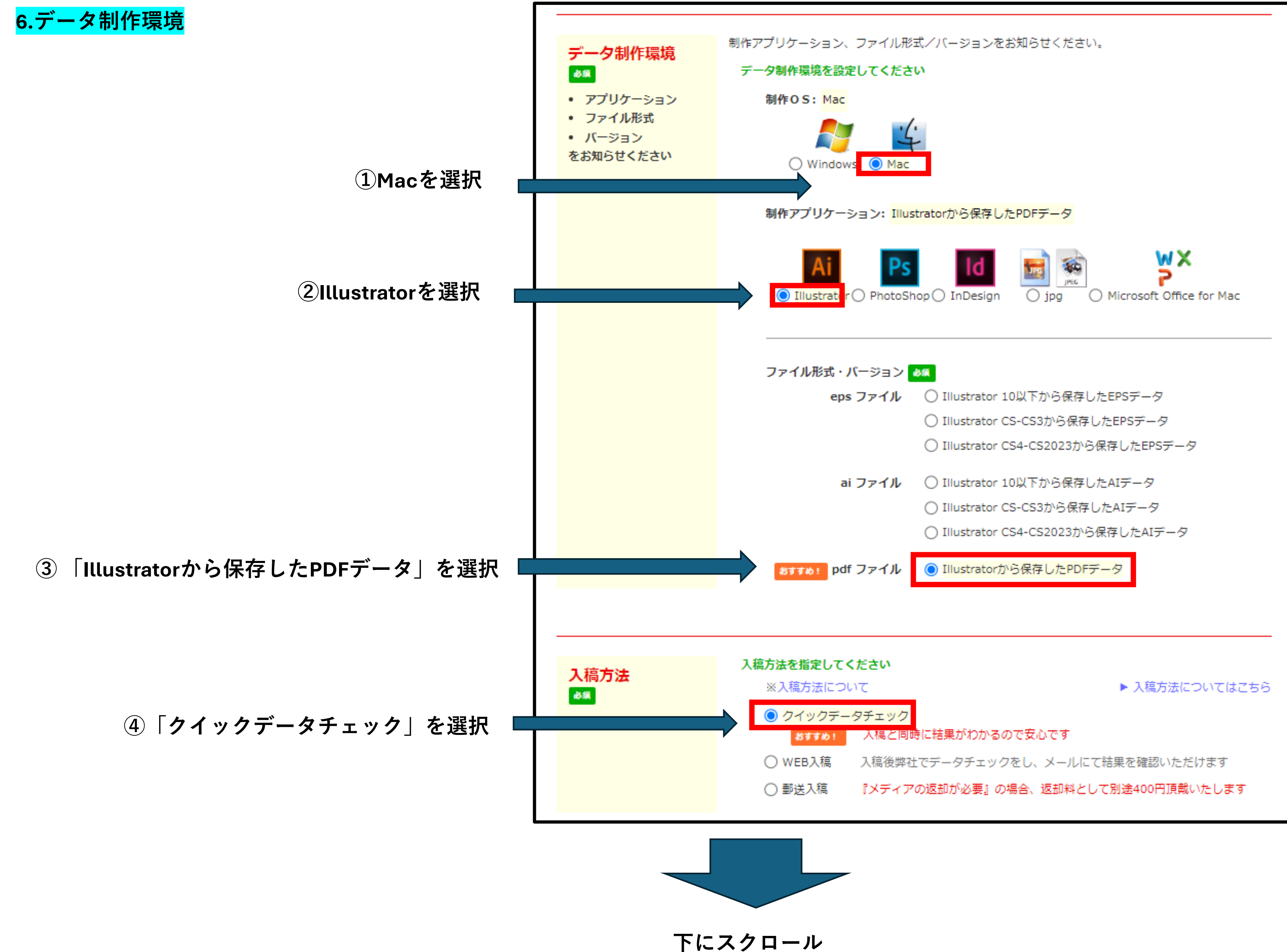

| <mark>データオプションサービス</mark> は<br>選択いただかなくても大丈夫<br>です。 | データオプション<br>サービス | オプションサービスをご利用いただけます                                                                                                    |  |  |
|-----------------------------------------------------|------------------|----------------------------------------------------------------------------------------------------|--|--|
|                                                     |                  | 入稿方法Web入稿お支払方法代金引換・Pay-easy(ペ                                                                                                    |  |  |
|                                                     |                  | トカード<br>制作アプリケーショ<br>ン<br>りhotoShopから保存した<br>Indesignから保存したP<br>Microsoft Officeから保存<br>Microsoft Office for Ma<br>ラベルマイティから保存   |  |  |
|                                                     |                  | <ul> <li>データ修正サービスを利用する(修正できる内容に<br/>データ修正サービスをご利用いただけません</li> <li>※キャンペーン期間中に付き無料(通常料金:300円)</li> <li>データ保管サービスを利用する</li> </ul> |  |  |
|                                                     |                  | ※データ保管サービスとは<br>※只今データ保管3ヶ月無料キャンペーン実施中(キャ<br>定です)<br>※ <del>只今データ保管3ヶ月無料キャンペーン実施中</del><br>※キャンペーン 終了後は有料とさせていただくそ               |  |  |
| 注文内容確認ボタンを押す ■                                      |                  | ご注文内容確認画面へ                                                                                                    |  |  |

### ▶ 優先データチェックとは

ペイジー)・銀行振込(前払い)・クレジッ

EPDF、AI、EPS形式 たPSD、EPS、PDF形式 PDF形式 R存したPDF形式 lacから保存したPDF形式 存したPDF、JPG形式

はプリントパックに修正を依頼する) ▶ データ修正サービスとは

▶ データ保管サービスとは

ャンペーン 終了後は有料とさせていただく予

予定です。

| ● ご注文内容                                                                                                    | メントの副通販<br>プリント・パック<br>お届け先名称                                                                                |
|----------------------------------------------------------------------------------------------------|----------------------------------------------------------------------------------------------------|
| 商品発送情報<br>運送会社指定なしでの1配送先まで、日本全国送料当社負担・無料でお届けさせていただいております。                                                                                                    | ★ カート内のデ 荷主名称<br>部数<br>国民連合両面チラシ<br>リーフレットチラシ                                                                |
| <ul> <li>(現在のところ、原則、離島も含め送料無料です。)</li> <li>▼ 現在設定されているお届け先</li> </ul>                                                                                                    | オンデマンドまたはオフセット<br>サイズ: A4<br>紙、種: コート90                                                                      |
| <ol> <li>商品名:国民連合両面チラシ</li> <li>お届け先1</li> <li>お届け先名称         様式会社プリントパック様(予備発送あり)         ★ お届け先の追加/変         ★ お届け先の追加/変         ★ お届け先の追加/変         ★ お届け先の追加/変         ★ 記述方法に「ネコボー「置き配」をご指定した         ★ このの部         ★ このの部         ★ こののの部         ★ こののの部         ★ このののの部         ★ このののののののののののののののののののののののののののののののののののの</li></ol> | き<br>新<br>お届け先の住所を変更する場合                                                                                     |
| <mark>ご注意事項</mark><br>最大5カ所まで発送先をご指定いただけます。<br>※送料無料サービスにつきましては、配送先1箇所までとさせていただいております。<br>※複数箇所発送は「100部」単位でのご対応とさせていただいております。                                                                                                    | 合計 ¥3,410 発送先を指定 ×                                                                                           |
| ※注文部数が200部に満たないものは1箇所へのお届けとなります。<br>支払い情報 下記項目にご入力ください<br>▶ ご利用可能なお支払方法については                                                                                                    | お届け先 ふり     お届け先名称   第京都××××××××××××××××××××××××××××××××××××                                                 |
| ① 商品名:国民連合両面チラシ         お支払い方法を指定してください 必須       ○ コンビニ決済(前入金) ○ 銀行振り込み(前入金) ○ ペイジー(前入金)         ○ クレジット       ○ 代引き         □ ポイントを利用 □ クーポンコードを利用                                                                                                    | 印刷予備のお届け  C このお届け先で印刷予備を受け取る  置き配希望場所  置き配を希望しない  ト ネコポス・置き配についてはこちら  お受け取り可能な曜日設定  たやけ取り可能な曜日はチェッックを発してください |
|                                                                                                    | 受取可能曜日     ジ 月 ジ 火 ジ 水 ジ 木 ジ 金 ジ 土 ジ 日 ジ 祝       受取希望時間     ご希望なし マ                                          |
| ご利用規約                                                                                                    | 上記箇所のお届け先とは別に印刷予備のお届けをご希望の方はこちらにチェックしてください。 指定住所に印刷予備をお届け ※別途 400 円要                                         |
| 本サービスは、お客様が作成されたデザインデータの印刷をインターネットを通じてお手伝いさせていただくサービスのため、本<br>ービスの利用は、ご利用規約や利用方法をよく確認していただいた上で、あくまでも自己責任にてお願い致します。ご利用規約を<br>守されない方の利用は堅くお断り致します。<br>本サービスは、株式会社プリントパック(以下「弊社」)が提供させていただくものですが、弊社は、常に法令を遵守し、第三者<br>危害を加えたり、人権その他の権利を侵害したりするような行為には一切関わることをしないということを宣言しております。 刹<br>まして、サービス利用者にも、法令を遵守していただき、犯罪と疑われる行為だけでなく、民事上違法と疑われるような行動や公<br>良俗に反するような行動や他人が不快感を覚えるような行動は厳に慎んでいただきます。 また、本サービスを不正の目的をもって<br>用しないでください。                                                                                                    | ★サ ▲<br>を遵<br>新に<br>近い<br>3序<br>て利                                                                           |
|                                                                                                    | ─────────────────────────────────────                                                                        |

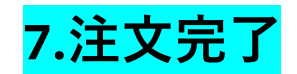

| <ul> <li>Ciccord</li> <li>Ciccord</li> &lt;</ul> | カタログ印刷・チラシ印刷・フライヤー印刷・ポスター印刷 オフセット印刷をお届けする印刷会社 業界随一の高品質・低価格&短納期・オフセット印刷通販プリント                                                      |
|----------------------------------------------------------------------------------------------------|----------------------------------------------------------------------------------------------------|
| にはの期に、このでは、またの時代では、ために、ために、ために、ために、ために、ために、ために、ために、ために、ために                                                                                                    | ● ご注文完了                                                                                                    |
| ご知知 には、「「「「「「」」」」」」」」」」」」」」」」」」」」」」」」」」」」」」」                                                                                                    | ご注文が無事完了いたしました。<br>データ入稿が確認でき次第、受付完了とさせていただきます。お手数ですが、よろしくお願いいたします。                                                               |
| マイベージ・入稿窓口はこち5       WEB入稿ページはこち6       TOPページへ戻る         ご注文詳細       ご注文詳冊       C112(1)       C112(1)         「ご注文詳冊       PAC 40286326       ###       ####################################                                                                                                    | ご登録メールアドレスに、ご注文確認メールを自動送信しておりますので、ご確認ください。<br>弊社システムの混雑状況により、ご注文確認メールが届くまで、多少お時間がかかる場合がございます。<br>※ご注文確認メールが届かない場合は、弊社までお問合わせください。 |
| ご注文語号       PAC 40286326         「●       「日底道会市面チラシ         「●       「日に道会市面チラシ         「●       「日、「日、「日、「日、「日、「日、「日、「日、「日、「日、「日、「日、「日、」、マフマコンニュ、トンボ仕上がり出現 (ご注文サイズでお物の)         ●       「日の活用」         ●       「日の記」         ●       「日、「日、「日、「日、「日、「日、「日、「日、「日、」、         ●       「日、「日、「日、「日、「日、「日、「日、「日、「日、「日、「日、「日、「日、「                                                                                                    | マイページ・入稿窓口はこちら WEB入稿ページはこちら TOPページへ戻る                                                                                             |
| ご社文部号         PAC 40286326           ■&&         国民連合両面チラシ           ■&のサイズ A4         ●&         コート90         ●         両面4色         回題5世         オンデマンドまたはオフセット         毎         1,000 部         ●         丁営業日           ●エイブションシェア         トンボ仕上がり断載         (ご注文サイズでお納め)         ●         ●         ●         ●         ●         ●         ●         ●         ●         ●         ●         ●         ●         ●         ●         ●         ●         ●         ●         ●         ●         ●         ●         ●         ●         ●         ●         ●         ●         ●         ●         ●         ●         ●         ●         ●         ●         ●         ●         ●         ●         ●         ●         ●         ●         ●         ●         ●         ●         ●         ●         ●         ●         ●         ●         ●         ●         ●         ●         ●         ●         ●         ●         ●         ●         ●         ●         ●         ●         ●         ●         ●         ●         ●         ●         ●         ●         ●         ●         ●         ●                                                                                                    | ご注文詳細                                                                                                    |
|                                                                                                    | <b>ご注文番号 PAC 40286326</b>                                                                                                    |
| KOサイズ A4       K4 コート90 60 両面4色 回線方法 オンデマンドまたはオフセット 修用 1,000 部 M10 7営業日         MI: オブションMI トンボ仕上がり断載 (ご住文サイズでお納め)         CKEONFIN 利用しない         商品のお用け方法         東京都××××××××××××         様         たち払力注 夕レジット         CX用力注 WEB入稿 クイックデータチェックでご入稿         商品代金         加工・オブミ                                                                                                    | ◎品名 国民連合両面チラシ                                                                                                    |
| ●秋田の秋田       利用しない         ●風のお馬けたゴ       基本登録住所へお届け         ●風のお馬けたゴ       東京都××× ××× ××× ××× ×         様         ジエムガゴ       クレジット         ご入協方室       WEB入稿         クイックデータチェックでご入稿                                                                                                    | 紙のサイズ A4 紙名 コート90 色数 両面4色 印刷方法 オンデマンドまたはオフセット 部数 1,000 部 納間 7営業日<br>加工・オプション加工 トンボ仕上がり断裁 (ご注文サイズでお納め)                             |
| 商品のお届け方法       基本登録住所へお届け         商品のお届け先1       東京都××××××××××××         様         お支払方法       クレジット         ご入税方法       シイックデータチェックでご入稿         商品代金         加工・オブミ                                                                                                    | 色校正の利用 利用しない                                                                                                    |
| ■205847*1       東京都××××××××××××××××××××××××××××××××××××                                                                                                    | 商品のお届け方法 基本登録住所へお届け                                                                                                    |
| 教会協力室         ジレシット           ご入鍋力室         WEB入稿         クイックデータチェックでご入稿           商品代金         加工・オブs                                                                                                    |                                                                                                    |
| ご入業方法 WEB人稿 クイックテータチェックでご入稿<br>商品代金<br>加工・オプシ                                                                                                    | お支払方法 クレジット                                                                                                    |
| 商品代金<br>加工・オプミ                                                                                                    | ご入稿方法 WEB人稿 クイックデータチェックでご人稿                                                                                                    |
| カエ・オプミ                                                                                                    | 商品代金                                                                                                    |
|                                                                                                    | 加工・オプシ                                                                                                    |
|                                                                                                    |                                                                                                    |
|                                                                                                    |                                                                                                    |
|                                                                                                    |                                                                                                    |

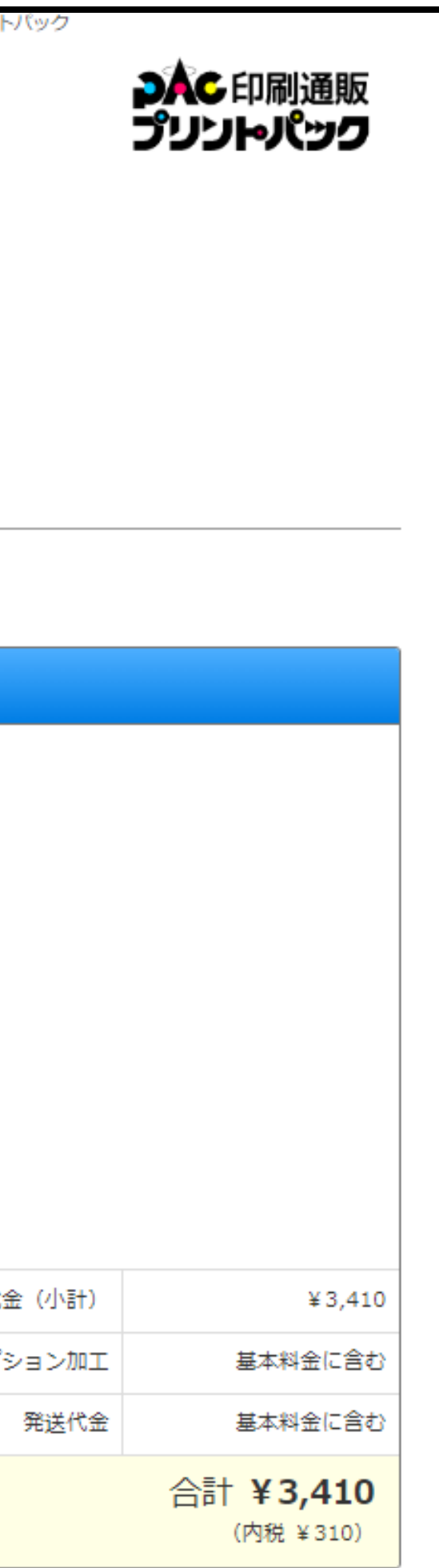

## 8.WEB入稿

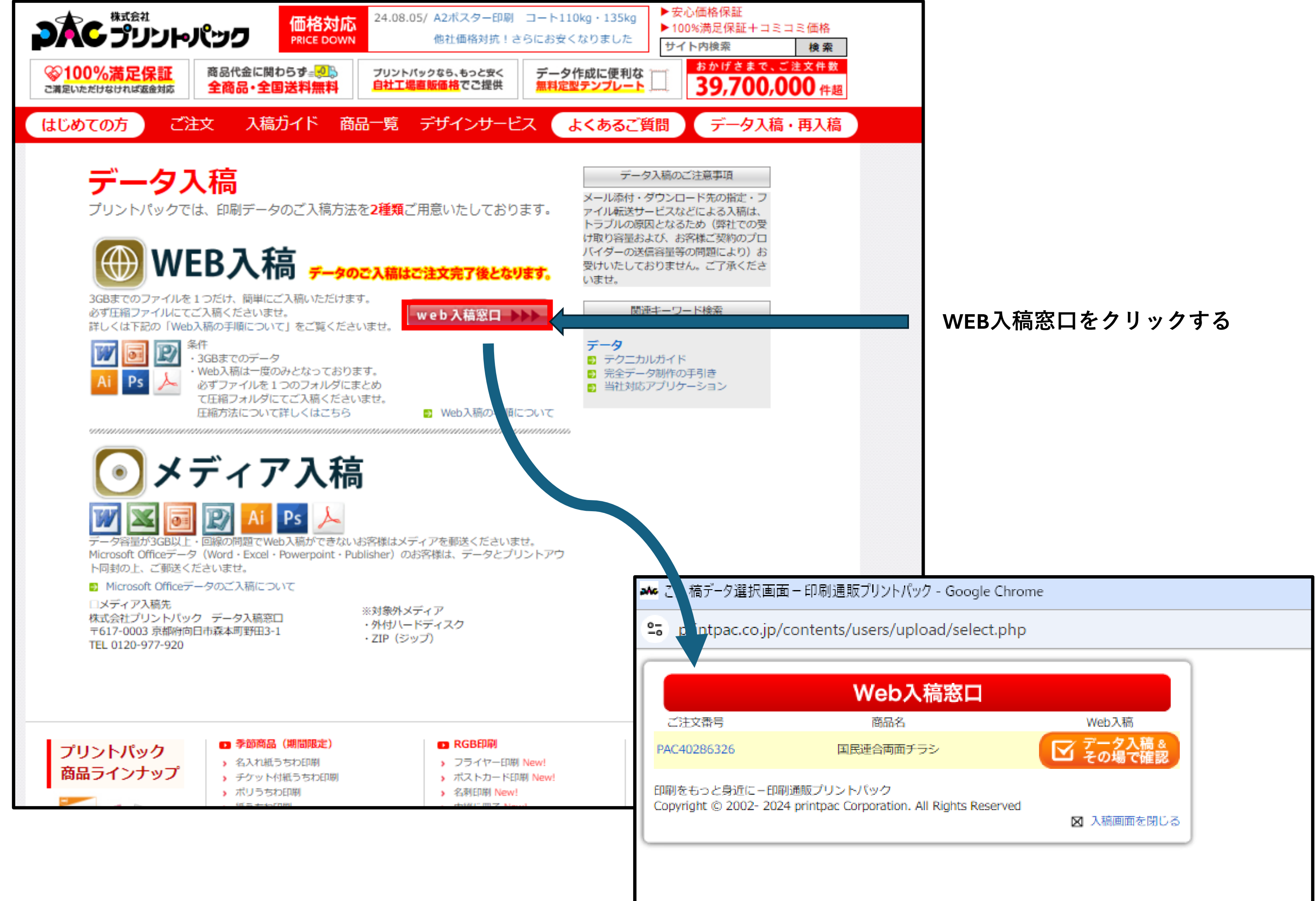

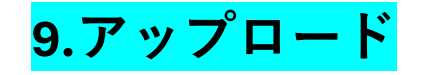

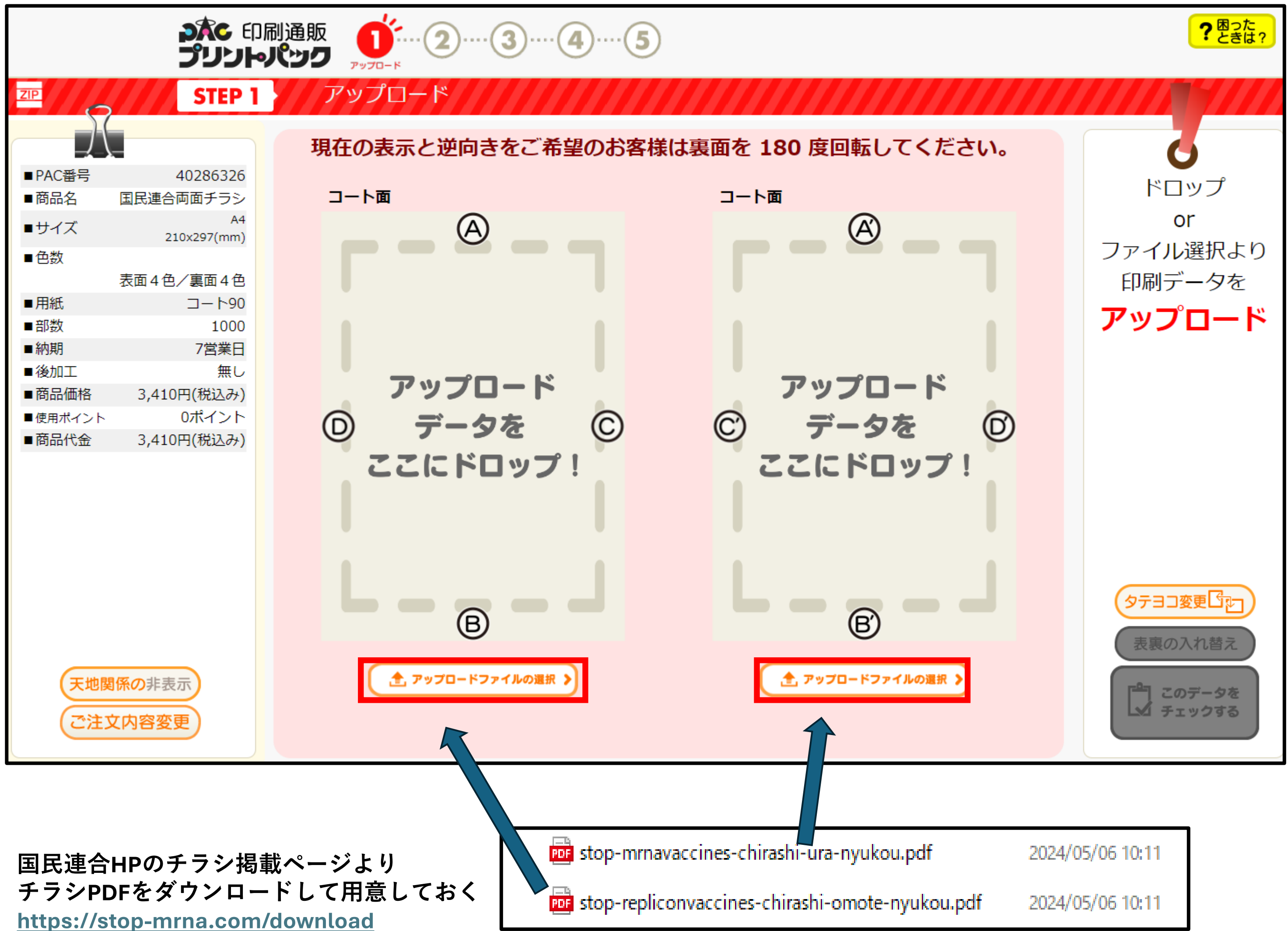

アップロード画面 180度回転などして問題ないかご確認ください。

|            | うた 印刷道<br>プリントパ                              |                                                                                                    | . 5                                                                                                    |
|------------|----------------------------------------------|----------------------------------------------------------------------------------------------------|----------------------------------------------------------------------------------------------------|
| ZIP        | STEP 1                                       | アップロード                                                                                                    |                                                                                                    |
| - 2        |                                              |                                                                                                    |                                                                                                    |
|            |                                              | 『DとD'』が表裏で重なるように                                                                                                    | 配置されます。現在の表示と逆向き                                                                                                    |
| ■PAC番号     | 40286326                                     |                                                                                                    |                                                                                                    |
| ■商品名 国民通   | 連合両面チラシ                                      | コート面                                                                                                    | コート面                                                                                                    |
| ■サイズ       | A4<br>210x297(mm)                            |                                                                                                    | STOP! mRN のチン 🛲                                                                                                    |
| ■色数        |                                              | 打っと周りの大切な人を<br>留つけちゃうの!                                                                                                    | コロナワクチンは世界で初めて健康な一般人に向けて大量接種された通信<br>長期的な安全性が確認されないまま実施され、その結果、多くの犠牲と健康権[                                                                                                    |
| 表面4        | 4色/裏面4色                                      | STOP!自己増殖型レプリコンワクチン                                                                                                    |                                                                                                    |
| ■用紙        | コート90                                        | 次世代型コロナmRNAワクチン 世界初日2024年代に国際                                                                                                    | 88268.<br>• 3//(7952//9ЦАН::58789. 688162                                                                                                    |
| ■部数        | 1000                                         | レブリコンワクチンは<br>単種した人から未接種の人へ ・ レブリコンワクチンによる<br>ワクチンウイルスの感染量更で                                                                                                    | ・回転車入による無単位・目の度は予算性化、単次用の<br>入バイクタンバラの支援・デム化数:手換への影響、<br>・回転車 2 年級法しても 様内から スパイクタンバクジ<br>見つからなど、粉らかな気計えスが発情されている。                                                                                                    |
| ■約期        | /呂耒口                                         | 一般相した人から他の動物へ<br>伝播する可能性があります。<br>村上康文 東京用料大学名目教授<br>・<br>井上正確<br>大阪東京大学名目教授                                                                                                    |                                                                                                    |
| ■ 商品価格 3.4 | 410円(税込み)                                    | 開始へのエンジンを搭載した 一部構の過程で変異します。                                                                                                    |                                                                                                    |
| ■使用ポイント    | 0ポイント                                        | これまでのコロナワクチンを<br>上回る被害者が出るでしょう。<br>第二 たたおよ学系の教授 原川 中 人体での機能推得実験とも<br>言えるものです。<br>シフルキャモノルキャモ                                                                                                    |                                                                                                    |
| ■商品代金 3,4  | 410円(税込み)                                    | のフリコン自己増減型ワクチンの4つの危険性! A Emeter 1/22/07                                                                                                    | ・<br>・<br>・<br>・<br>・<br>・<br>・<br>・<br>・<br>・<br>・<br>・<br>・<br>・                                                                                                    |
|            |                                              |                                                                                                    | Image: State of the state of the state |
| 天地関係の非     | 非表示                                          | (1) 再アップロードします! )                                                                                                    | 査 再アップロードします!                                                                                                    |
| ご注文内容      | 変更                                           | <b>(180度</b><br>回転                                                                                                    | <b>(180度</b><br>回転                                                                                                    |
|            | *メッ<br>ご注<br>「<br>「<br>(<br>(<br>(<br>(<br>) | <ul> <li>たージ*</li> <li>なウイスとご入稿データのウイズが異なっております。(1ページ)</li> <li>① 注文サイズ: A4 210mm x 297mm</li> <li>① 入稿サイズ: 210.4mm x 297.4mm</li> <li>*記の2つより、進行方法をご選択ください。</li> <li>*これ稿データウナイズをご注文サイズA4 210mm x 297mmに自動調整</li> <li>*18動的にご入稿データを注文サイズに調整可能です。</li> <li>*18動的にご入稿データを注文サイズに調整可能です。後の画面でご確認いただけます。</li> <li>*18事業ご自身で自由にサイズの調整が可能です。後の画面でご確認いただけます。</li> </ul> | <ul> <li>*メッセージ*</li> <li>ごま文サイズとご入稿データのサイズが異なっております。(2ペー・</li> <li>① 注文サイズ: A4 210mm x 297mm</li> <li>① 入稿サイズ: 210.4mm x 297.4mm</li> <li>ご入稿データサイズをご達文サイズA4 210mm x 297</li> <li>*18動りにご入稿データを注文サイズA4 210mm x 297</li> <li>*18動りにご入稿データを注文サイズに調整可能です。</li> <li>*18<br/>*18<br/>*18<br/>*18<br/>*18<br/>*18<br/>*18<br/>*19<br/>*19</li> </ul>                                                                                                    |

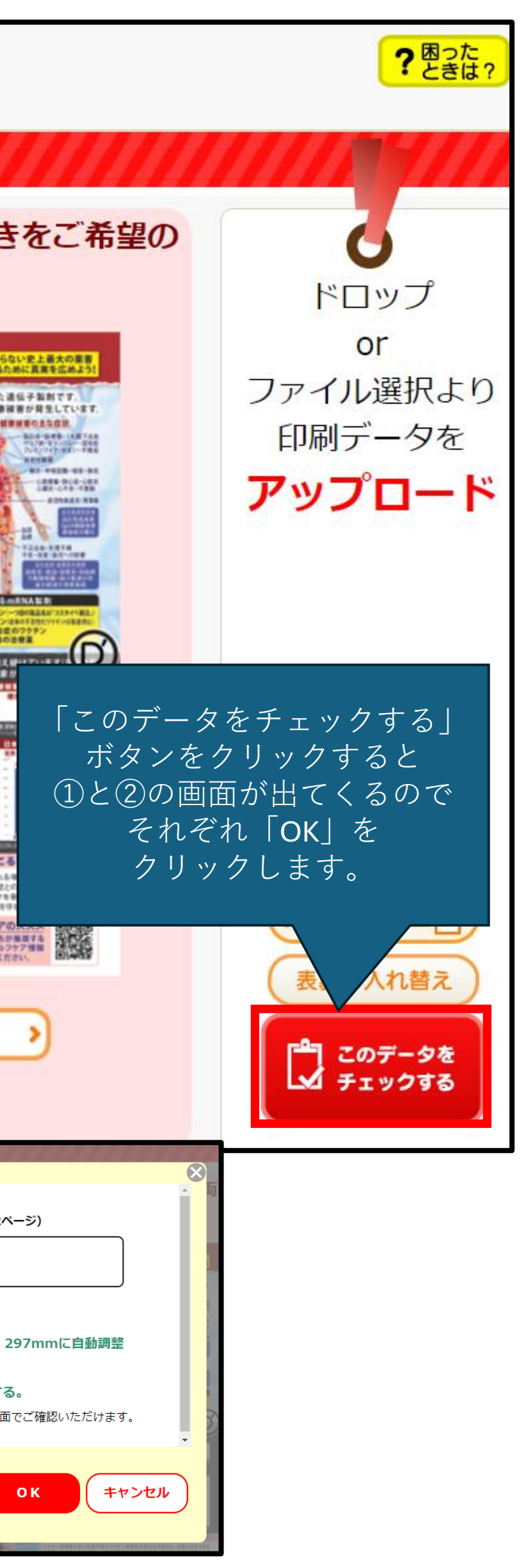

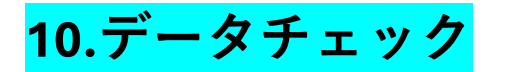

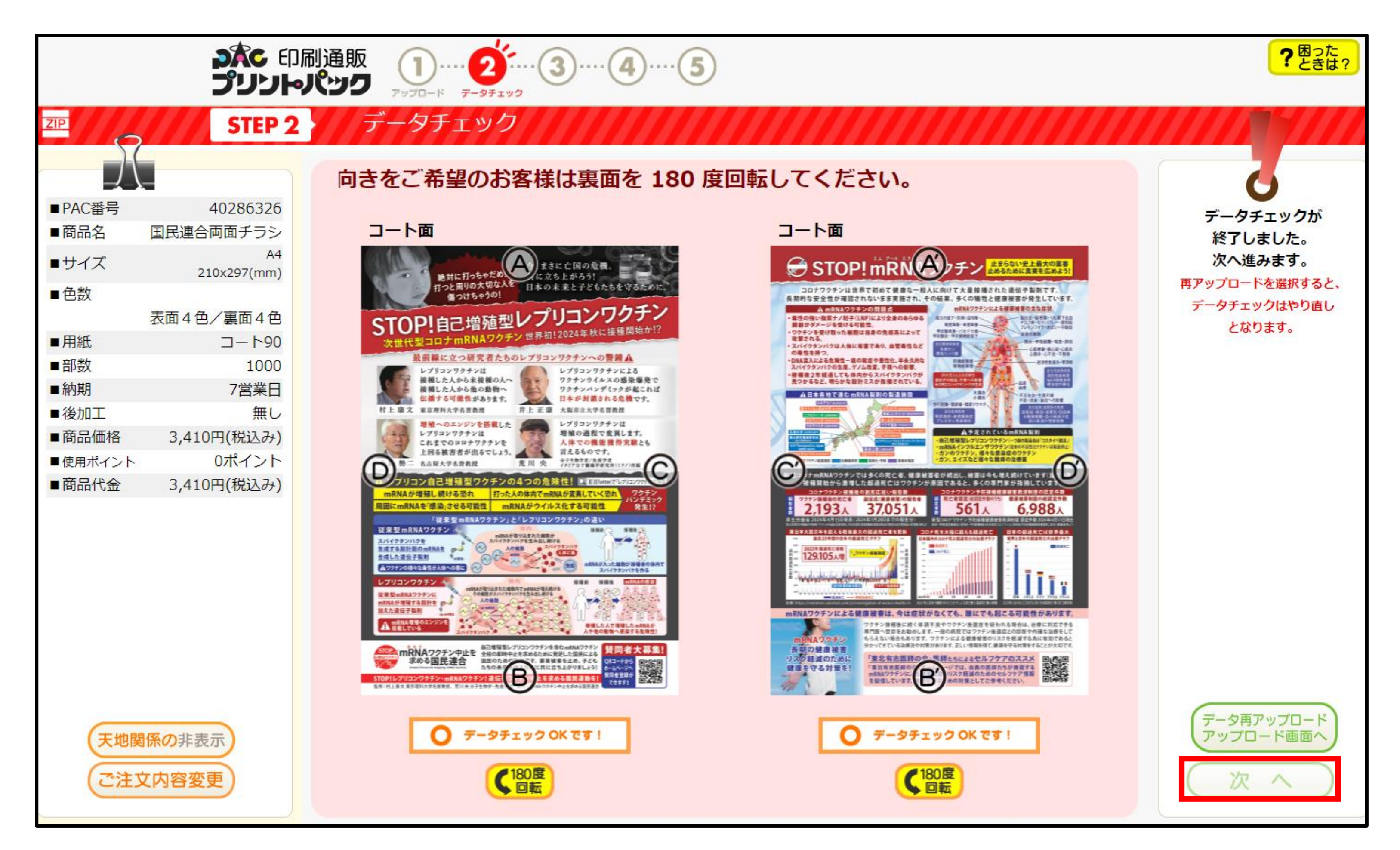

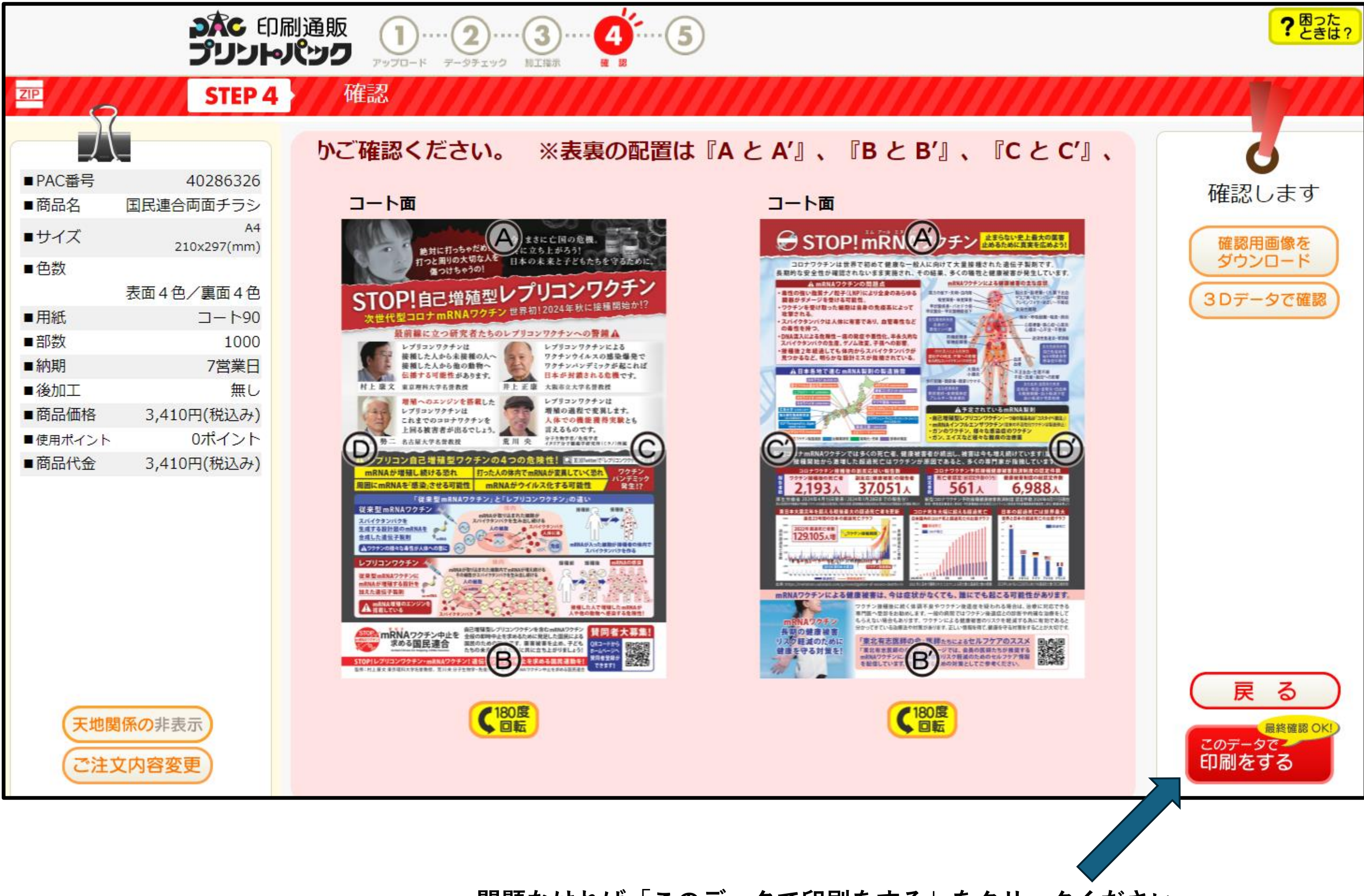

問題なければ「このデータで印刷をする」をクリックください

商品到着までしばらくお待ちください。

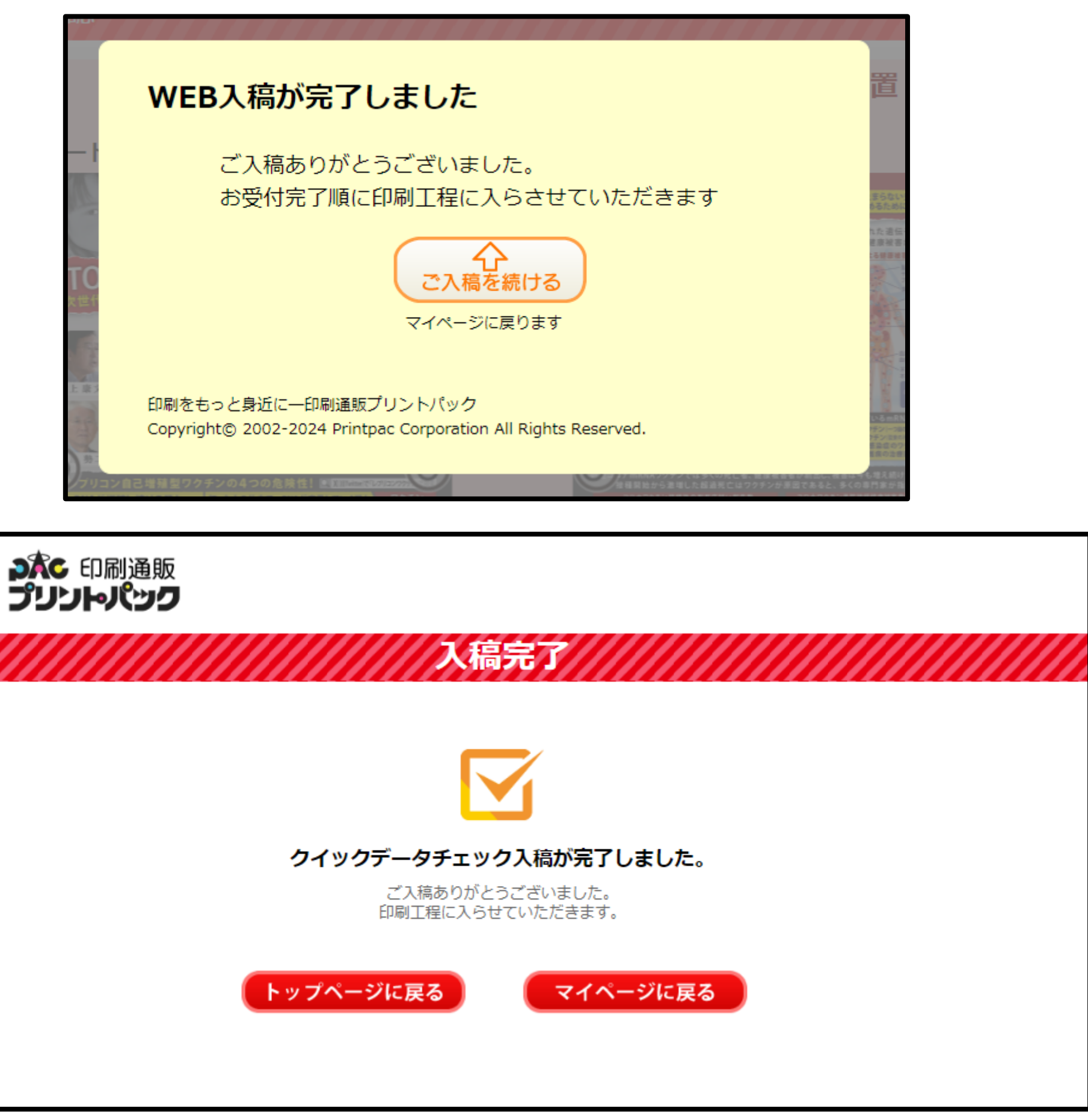

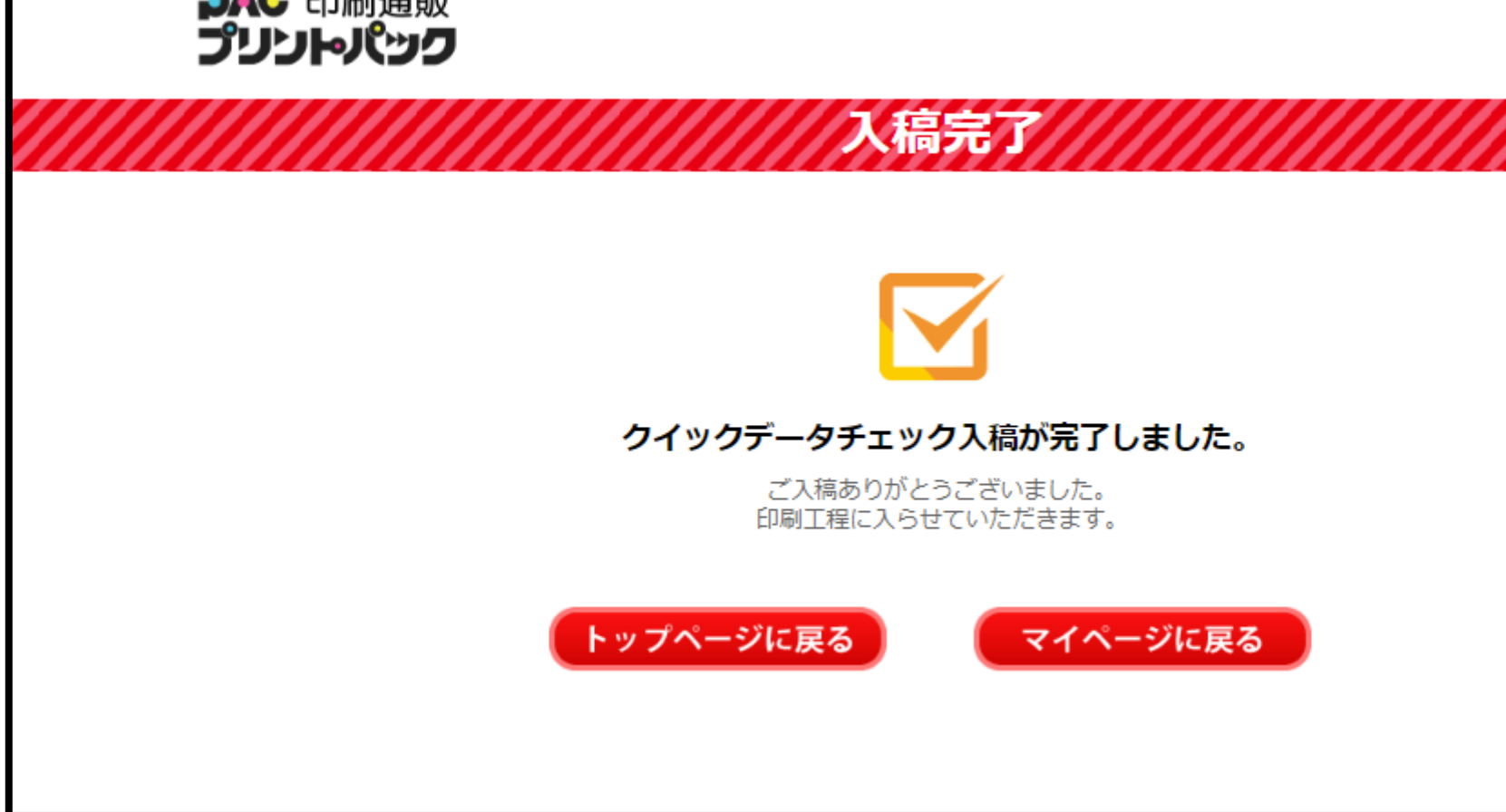

お疲れ様でした!! 到着までお待ちください。

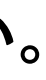